## **AUT Studio - Introduction**

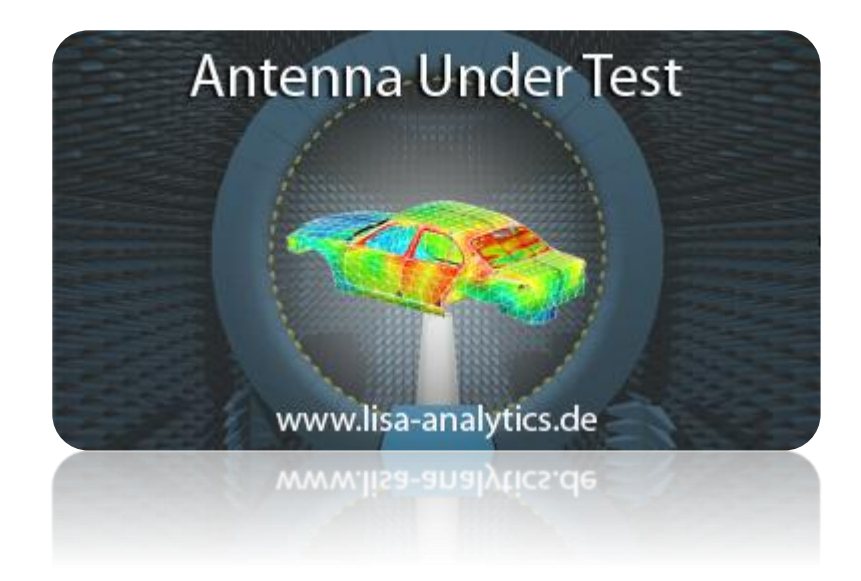

### - Antenna Under Test Studio -

Software to analyze spherical antenna <u>measurement</u> and <u>simulation</u> data of <u>different</u> sources, enabling optimized antenna development process within the automotive industries and all involved companies.

#### **Table of Contents**

| Table of Contents 2                | • |
|------------------------------------|---|
| Application Environment            | j |
| Data Exchange 4                    |   |
| Data Exchange: Example 5           | , |
| Interfaces                         | į |
| Data Properties7                   | , |
| S-Parameter                        | ; |
| Attachments                        | , |
| Average Gain 10                    | ) |
| Gain11                             | • |
| Phase 12                           |   |
| PowerChart13                       | j |
| PowerChart: All available Types 14 | • |
| Reporting                          | , |
| Data Summaries                     | į |
| Data Manipulation17                | , |
| Time Domain Gating                 | ; |
| Time Domain Synthesis 19           | ł |
| Phase Center Determination         | ) |
| Contact Information                | • |
| Appendix: Chart Examples           | • |
|                                    |   |

Copyright © 2013 - 2025 by LISA Analytics GmbH All rights reserved.

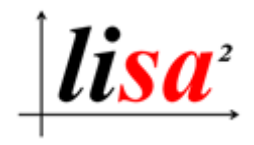

This work and all its parts are subject to copyright. Any use outside the restrictions imposed by copyright law without the prior approval of LISA Analytics GmbH is prohibited and punishable by law. This applies in particular to photocopies, translations, microfilms and storage and processing in electronic systems.

#### **Application Environment**

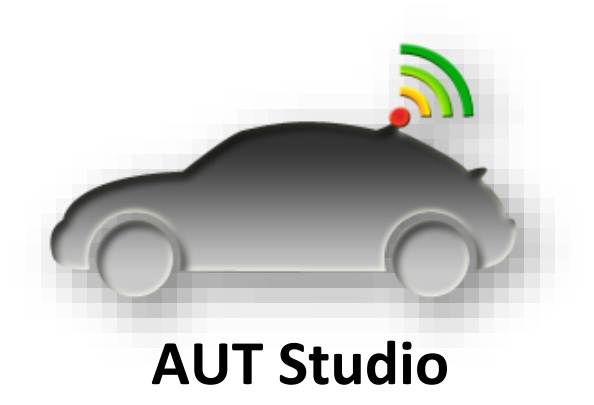

comes with a deep integration of Microsoft <u>Word</u> and Microsoft <u>Excel</u>, which provides the export of data to Excel and the creation of reports with Word.

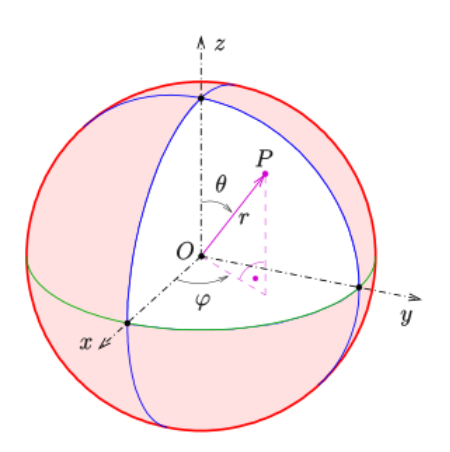

To meet the requirements of different automotive OEMs, the <u>output</u> coordinate system is <u>customizable</u>.

#### Data Exchange

To enable the cooperation of all involved parties of the development process, the data can be exchanged like the Adobe Acrobat principle of the Portable Document Format. **AUT Studio** comes with a free of charge version, which acts as a viewer.

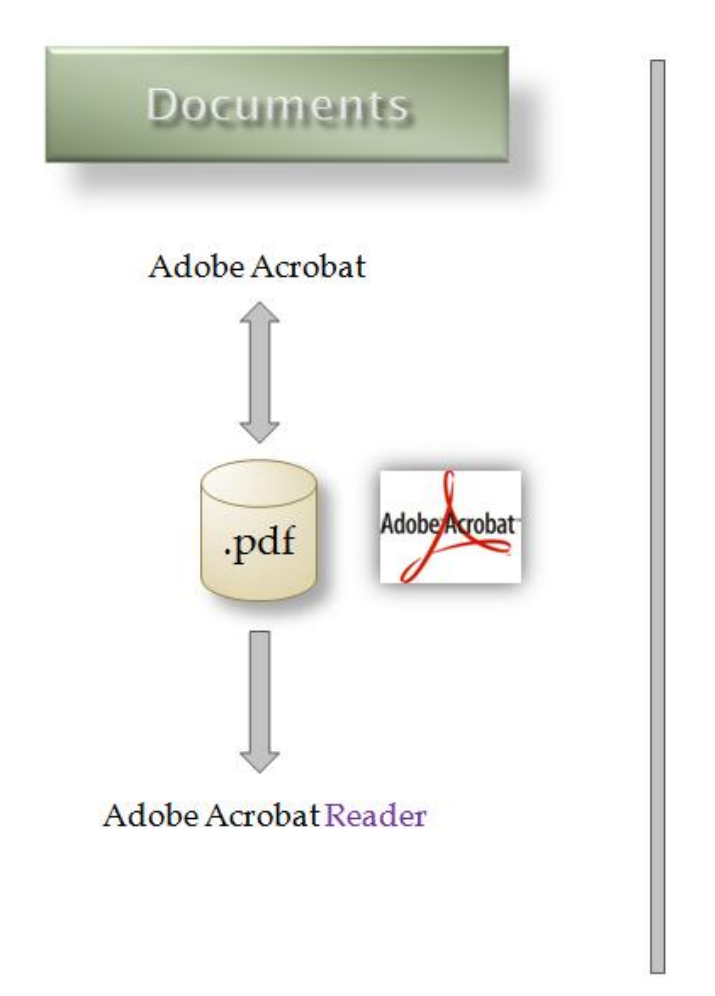

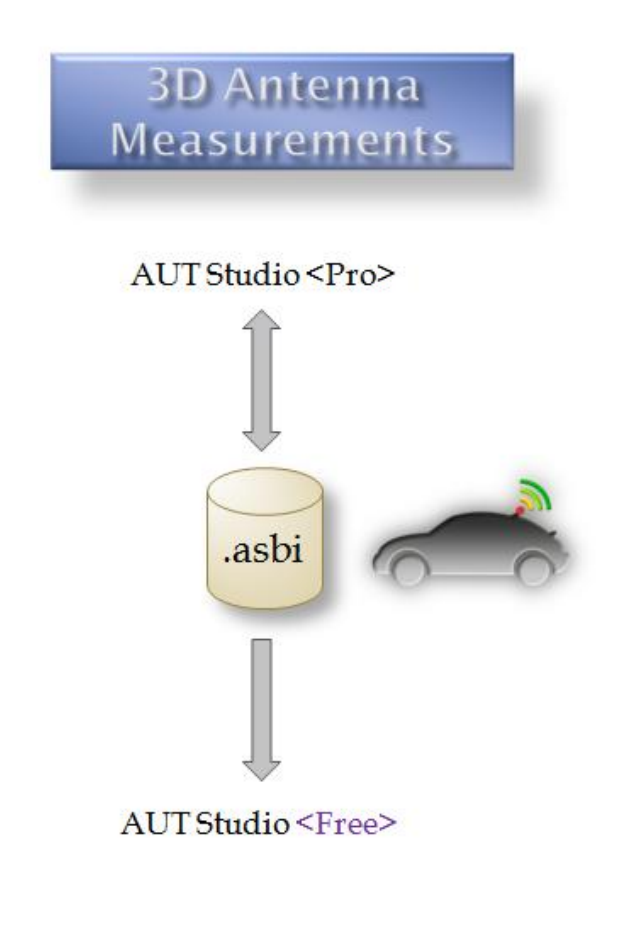

#### Data Exchange: Example

The <u>antenna supplier</u> imports the measurement and/or simulation data to **AUT Studio** with the knowledge of the specific setups of simulation tools, proprietary measurement systems, used car front position etc.

The <u>automotive OEM</u> get the (\*.asbi) file from the supplier and can presume that all specifics are considered by the supplier.

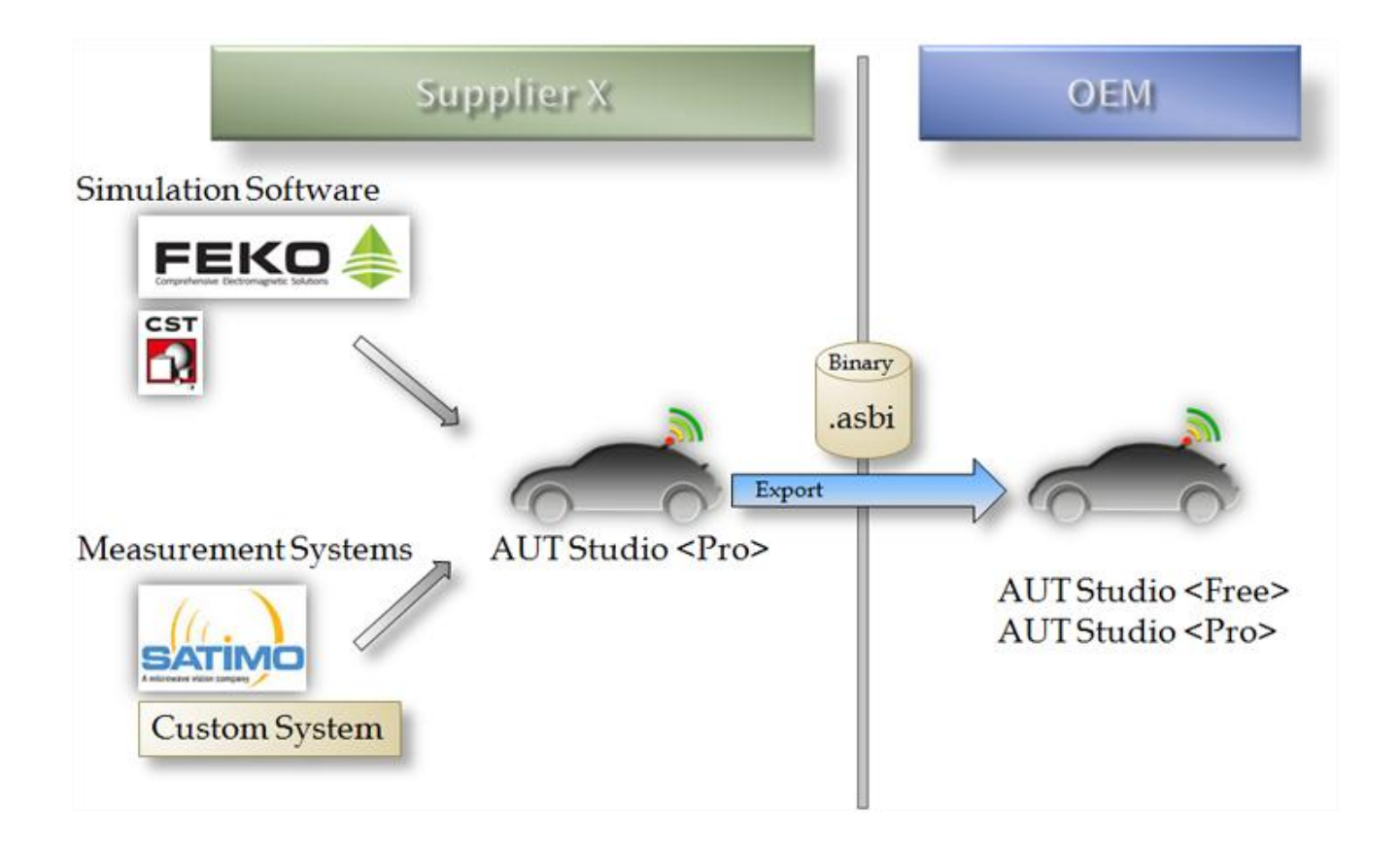

#### Interfaces

AUT Studio has interfaces to all most used simulation tools and measurement systems. Other systems can be easily integrated in the development process by using the AUT Studio Universal Import (\*.asui) text format.

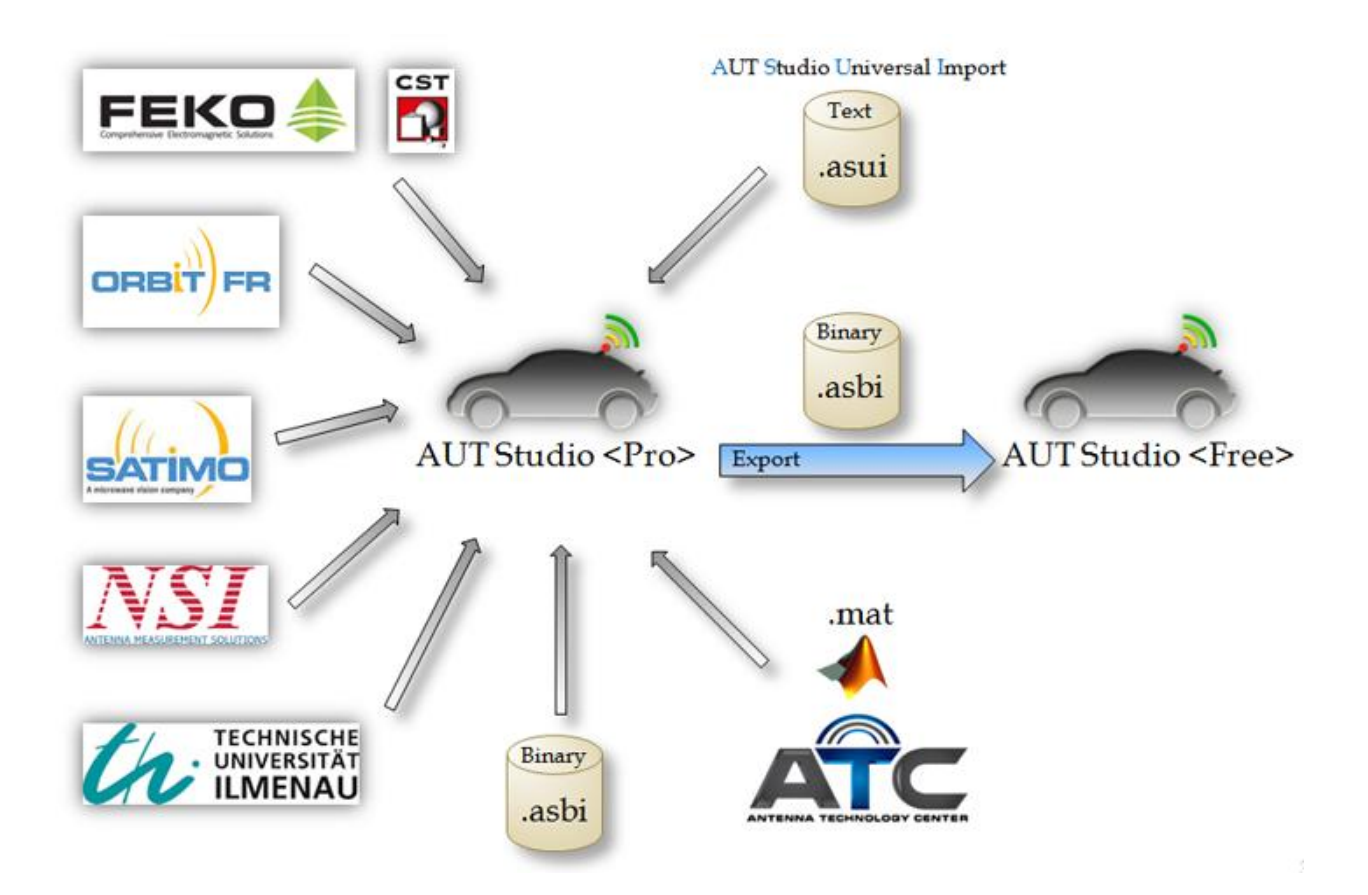

#### **Data Properties**

| UIStudio <pro> - licensed to LISA</pro>            | Analytics Gr | mpΗ                                    |                  |                         |                                |                      |           |            |            |         |             |       |     |        |                  |  |
|----------------------------------------------------|--------------|----------------------------------------|------------------|-------------------------|--------------------------------|----------------------|-----------|------------|------------|---------|-------------|-------|-----|--------|------------------|--|
| View Analysis Processor                            | Tools O      | ptions H                               | lelp             |                         |                                |                      |           |            |            |         |             |       |     |        | LISA Analytics G |  |
|                                                    |              |                                        |                  |                         |                                |                      |           |            |            |         |             |       |     |        |                  |  |
|                                                    |              | Antenna Na                             | ime              | AUTStu                  | idio-Examp                     | le                   |           |            |            |         |             |       |     |        |                  |  |
| a Elements                                         |              | Measuremer                             | nt Source        | Generic                 | Generic SATIMO File TRX V5     |                      |           |            |            |         |             |       |     |        |                  |  |
|                                                    |              | Creator of .a                          | asbi file        |                         |                                |                      |           |            |            |         |             |       |     |        |                  |  |
|                                                    |              | Polarisation                           |                  |                         |                                |                      |           | Frequency  |            |         | Theta norma | lized |     | d      |                  |  |
|                                                    |              |                                        |                  |                         |                                |                      |           | Start      |            | 400 MHz | Start       |       | 0°  | Start  | 0°               |  |
|                                                    |              | Name                                   | Identifie        | r                       | Min [dB]                       | Max [dB              |           | Stee       |            | 700 MHz | Stee        |       | 00° | Stee   | 250*             |  |
|                                                    |              | н                                      |                  |                         | -93,51                         | -10,7                |           | Stop       |            | 700 MHz | Stop        |       | 50  | Stop   | 355              |  |
|                                                    |              | V                                      |                  |                         | -68,95                         | 5,5                  |           | Span       |            | 300 MHz | Span        |       | 90° | Span   | 359°             |  |
|                                                    |              |                                        |                  |                         |                                |                      |           | Step       |            | 5 MHz   | Step        |       | 1*  | Step   | 1*               |  |
|                                                    |              |                                        |                  |                         |                                |                      |           | Count      |            | 61      | Count       |       | 91  | Count  | 360              |  |
|                                                    |              |                                        |                  |                         |                                |                      |           | Values     | 400        | ~       | Values      | 0     | ~   | Values | 0 ~              |  |
|                                                    |              |                                        |                  |                         |                                |                      |           |            |            |         |             |       |     |        |                  |  |
|                                                    |              |                                        |                  |                         |                                |                      |           |            |            |         |             |       |     |        |                  |  |
|                                                    |              | Jpper Hem<br>-> Date<br>-> Operat      | isphere I<br>tor | Extract<br>: 16<br>: LI | ion<br>5.02.2025<br>ISA Analyt | 15:47:50<br>ics GmbH |           |            |            |         |             |       |     |        | 1                |  |
|                                                    |              | -> AUTSti                              | udio             | : V2                    | 025 - Bui                      | 1d19000              |           |            |            |         |             |       |     |        |                  |  |
|                                                    | ×            | leasuremen<br>-> Date                  | nt Data :        | Import<br>: 09          | .02.2025                       | 16:22:36             |           |            |            |         |             |       |     |        | 1                |  |
|                                                    |              | -> Operat<br>-> AUTSt                  | tor<br>udio      | : LI<br>: V2            | SA Analyt<br>025 - Bui         | ics GmbH<br>1d18495  |           |            |            |         |             |       |     |        |                  |  |
|                                                    |              | -> Data<br>-> Origiu<br>-> Settiu      | nal Name<br>ngs  | : Ge<br>: 20            | 20-10-04<br>aseCorrec          | HF Cal.hs            | pmp #005  | - FF_GP100 | _SMC 2 2 ( | 0       |             |       |     |        |                  |  |
| Drag + Drop *.asbi file(s)                         |              | -> Settin                              | ngs<br>ngs       | : SO                    | urce Ante<br>IT Front =        | enna Rotat<br>90°    | ion Direc | tion = Clo | kwise      |         |             |       |     |        |                  |  |
| or file(s) of one measurement<br>to the list above | 1            | Emport Lo                              | q (conte         | nt of la                | ast impor                      | ted file)            |           |            |            |         |             |       |     |        |                  |  |
|                                                    |              |                                        |                  |                         |                                |                      |           |            |            |         |             |       |     |        |                  |  |
| Output Coordinate System                           | j            | 3                                      |                  |                         |                                |                      |           |            |            |         |             |       |     |        |                  |  |
| 5 045 045                                          | 2            | 29<br>L3                               | nerator l        | Namonika                | vaStudio                       |                      |           |            |            |         |             |       |     |        |                  |  |
| 090 ((())) 090 (())                                | 5            | string Gen<br>string Gen<br>string Gen | nerator.         | Version:<br>TimeUTC:    | =2020.2.5<br>=2020-11-:        | .0<br>19T12:48:0     | 8         |            |            |         |             |       |     |        |                  |  |
| 5 135 135                                          | L.           | 4                                      |                  |                         |                                |                      |           |            |            |         |             |       |     |        | Þ                |  |
| System Information                                 |              |                                        |                  |                         |                                |                      |           |            |            |         |             |       |     |        |                  |  |
| ion: V2025 - Build19000                            |              |                                        | Desmotor         | ∭ Attach                | monto Auor                     | nan Gain - G         | nin Dhana | PawerChart | Pened      | ting    |             |       |     |        |                  |  |
| hse type: remote<br>tty: 132-001-001L              | AUT:         | AUTStudio-                             | Example          | M Addin                 | inenta Avei                    |                      |           | Towerchait | hepon      | REF     | -           |       | -   | _      |                  |  |
| 100-100-001 VA                                     | AUT          | AUTStudio I                            | E-mple           |                         |                                |                      |           |            |            | REF.    |             |       |     |        |                  |  |
|                                                    | Data Pro     | perfes 5-P.                            | araneter         | () Anach                | ments Avec                     | age Gan G            | in Phase  | PowerChat  | Report     | tng     |             |       |     |        |                  |  |
|                                                    |              |                                        |                  |                         |                                |                      |           |            |            |         |             |       |     |        |                  |  |
|                                                    |              |                                        |                  |                         |                                |                      |           |            |            |         |             |       |     |        |                  |  |
|                                                    |              |                                        |                  |                         |                                |                      |           |            |            |         |             |       |     |        |                  |  |
|                                                    |              |                                        |                  |                         |                                |                      |           |            |            |         |             |       |     |        |                  |  |
|                                                    |              |                                        |                  |                         |                                |                      |           |            |            |         |             |       |     |        |                  |  |
|                                                    |              |                                        |                  |                         |                                |                      |           |            |            |         |             |       |     |        |                  |  |

Usually a dataset of a measurement does not contain information about the source. **AUT Studio** documents the import procedure and all data manipulations done by the providing company.

#### **S-Parameter**

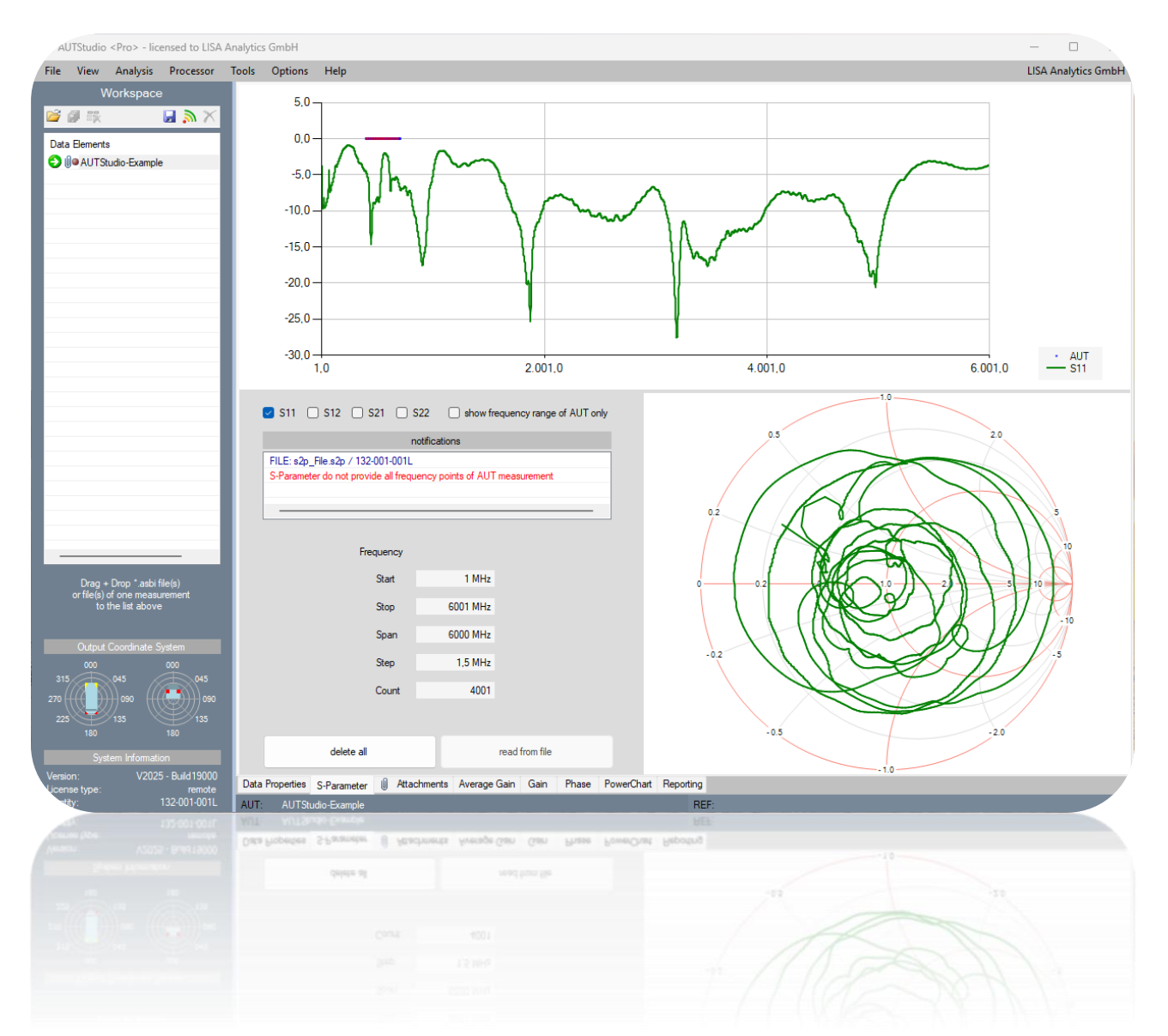

Usually a dataset of a measurement does not contain information about the reflection coefficients or a characteristic amplifier curve. **AUT Studio** allows the storage of such a S-Parameter file.

#### Attachments

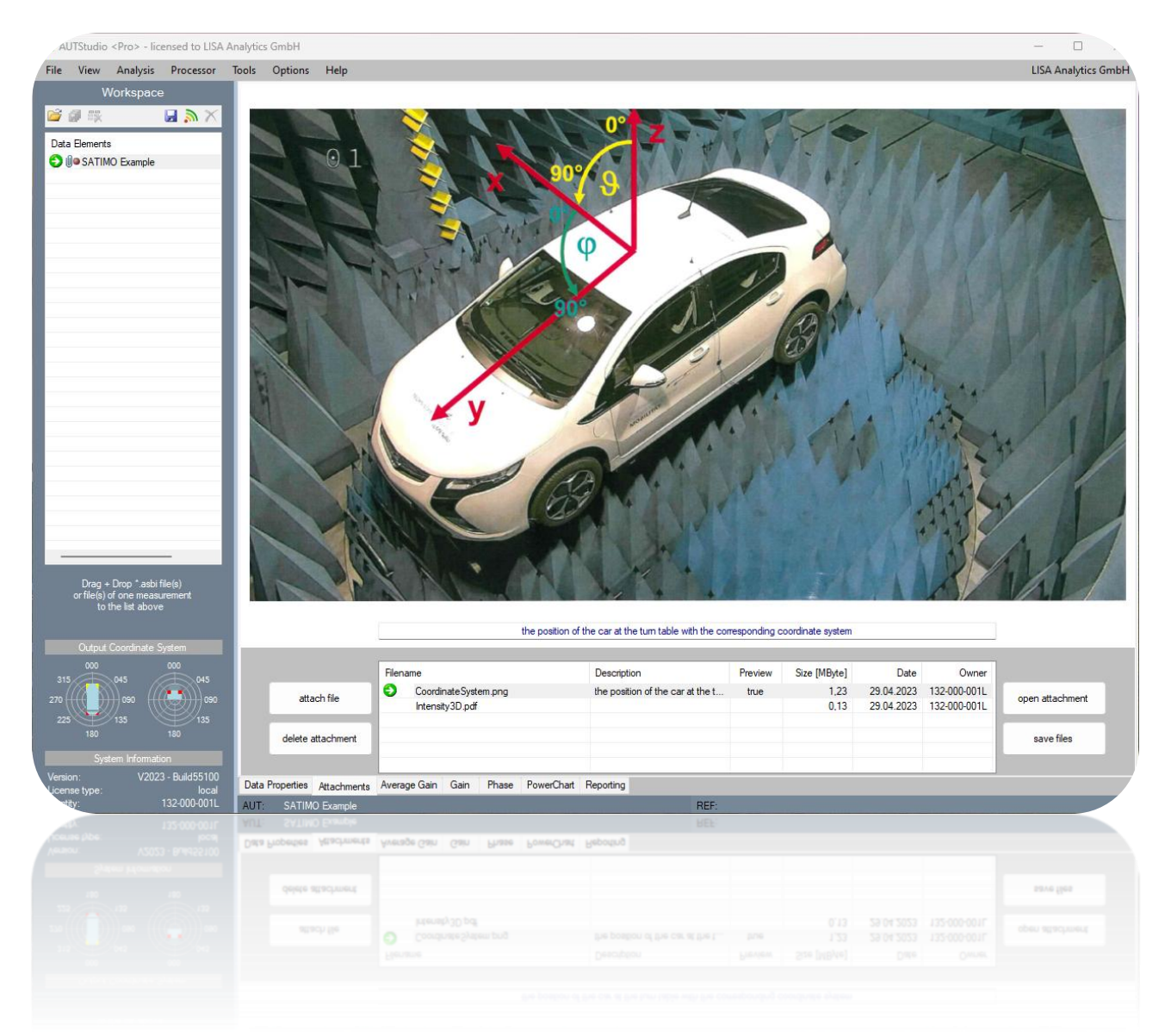

Usually a dataset of a measurement system contains only the measured data of the network analyzer. **AUT Studio** allows attachments for each dataset and provides a quick preview of pictures in place.

#### **Average Gain**

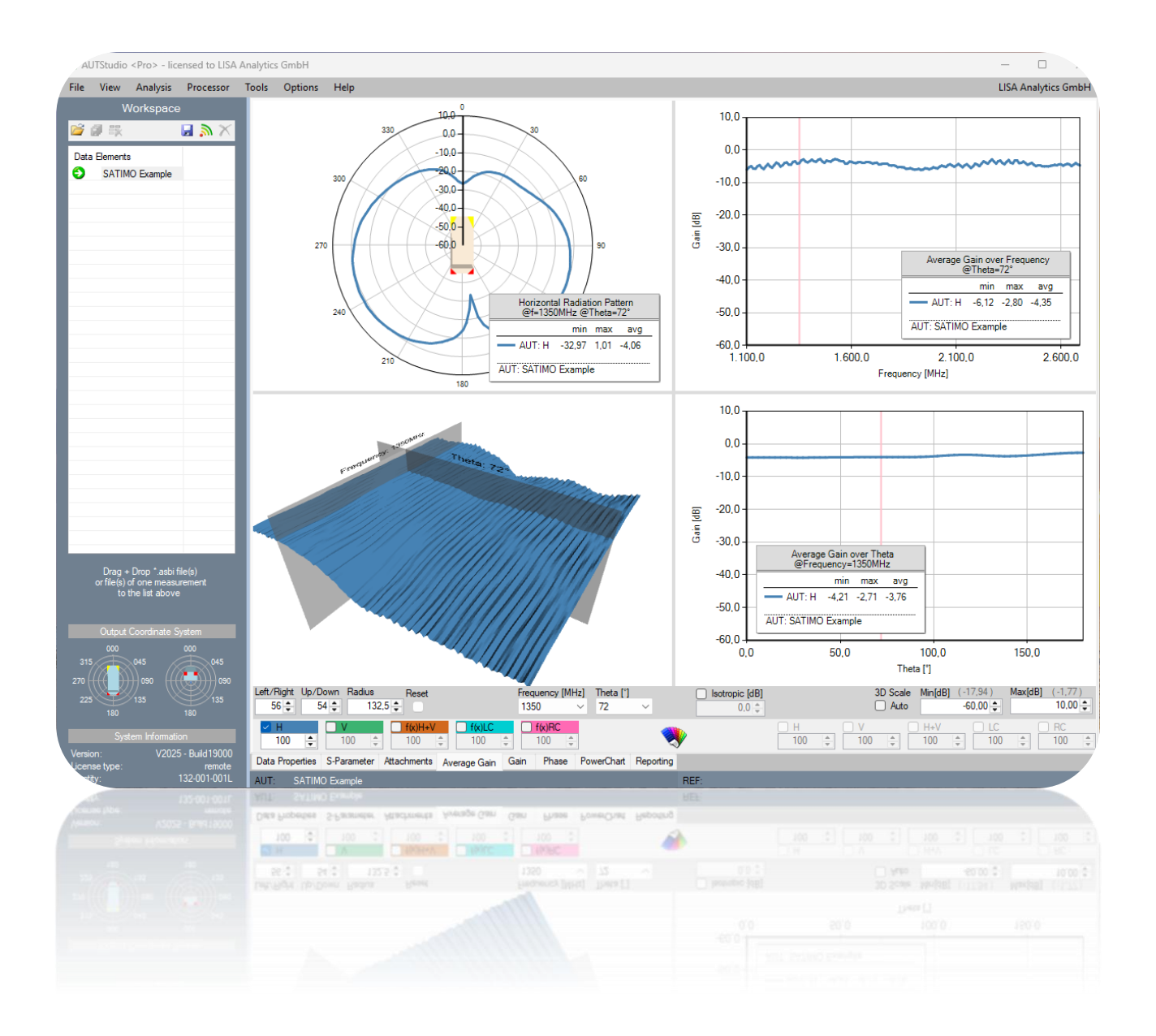

AUT Studio calculates a matrix of average values which allows a review of the measurement at a glance.
With an easy to use interactive charting it is a good starting point for comprehensive comparisons...

#### Gain

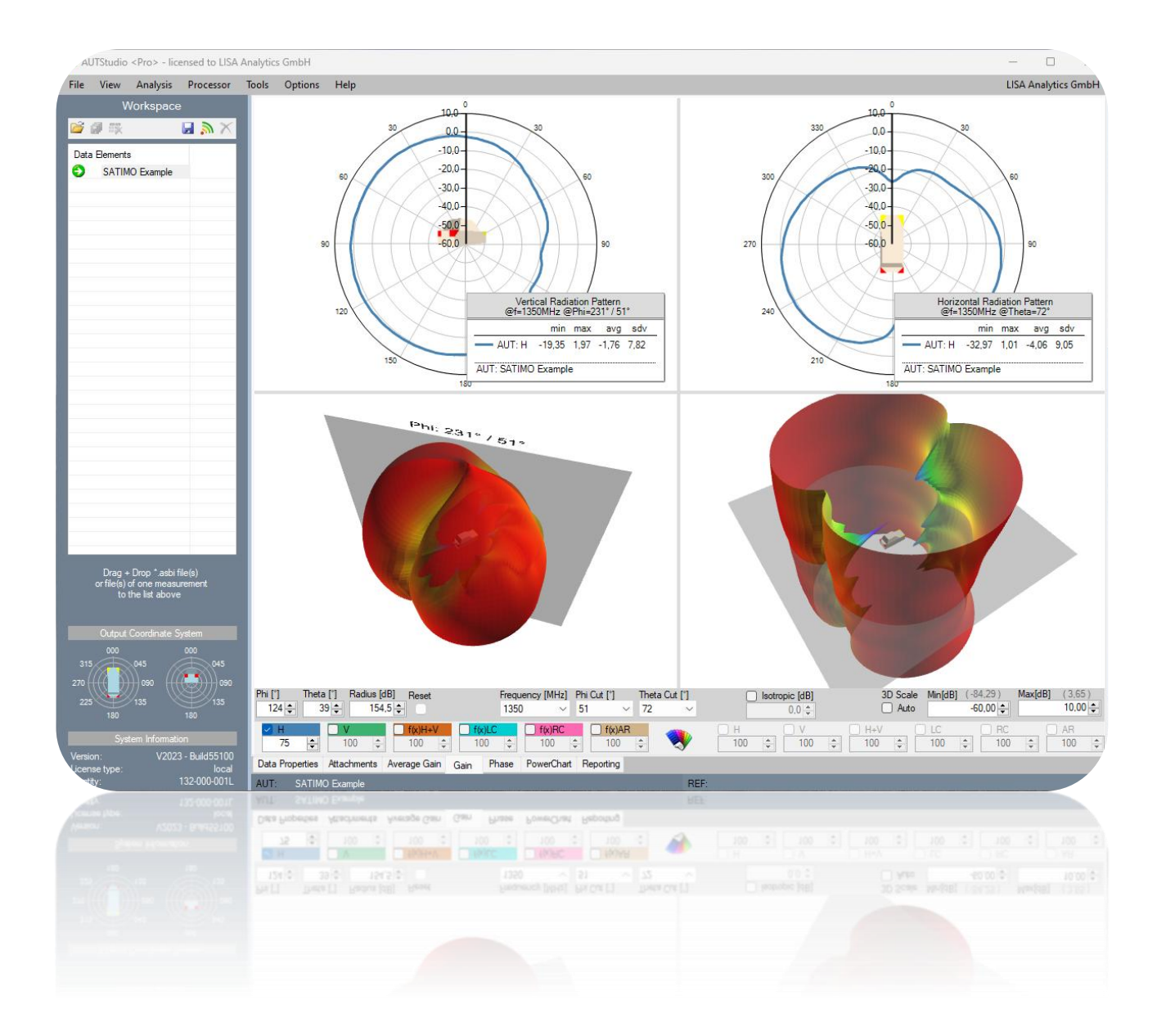

An <u>interactive "on the fly" 3D view</u> algorithm brings the visualization part of a measurement system or simulation tool to the engineer's desktop.

#### Phase

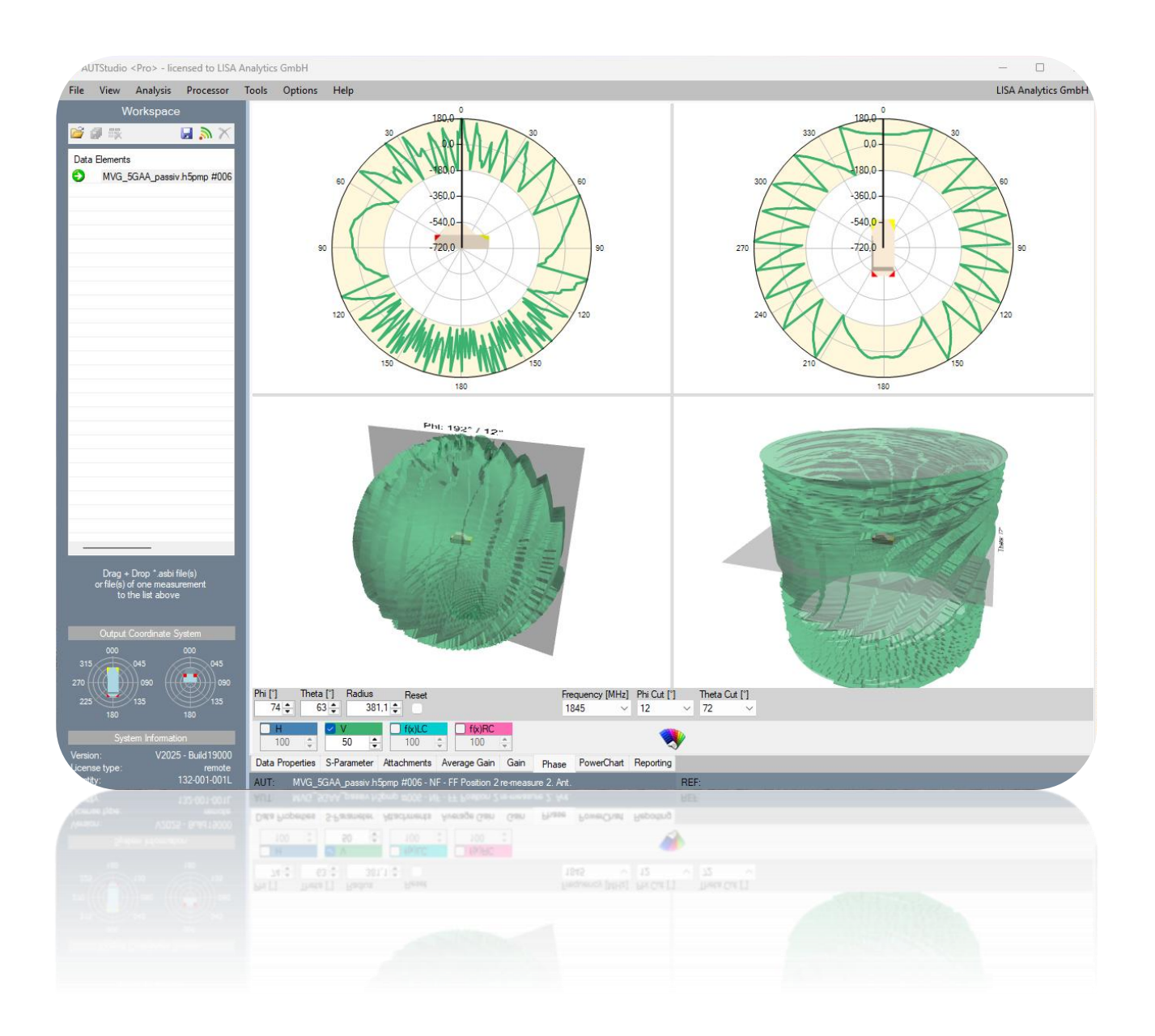

An <u>interactive "on the fly" 3D view</u> algorithm brings the visualization part of a measurement system or simulation tool to the engineer's desktop.

#### **PowerChart**

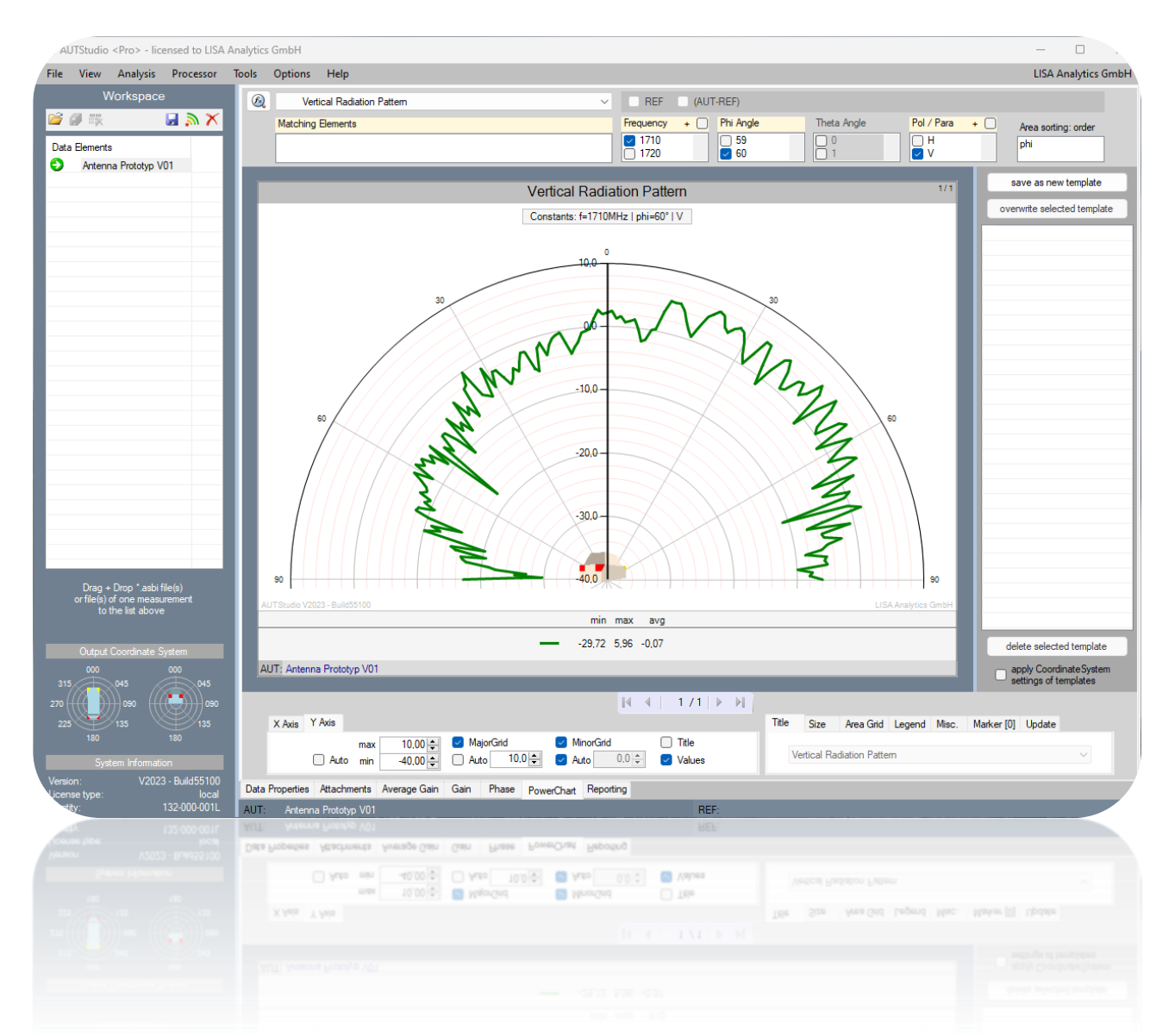

**PowerChart** contains a pool of requested analyzing methods of the automotive industry, gathered during 10 years. It contains Time Domain, Correlation, Diversity und Intensity charts. Configurations (limits of axis, grids, etc.) can be saved as <u>Templates</u>, used for reporting.

#### **PowerChart: All available Types**

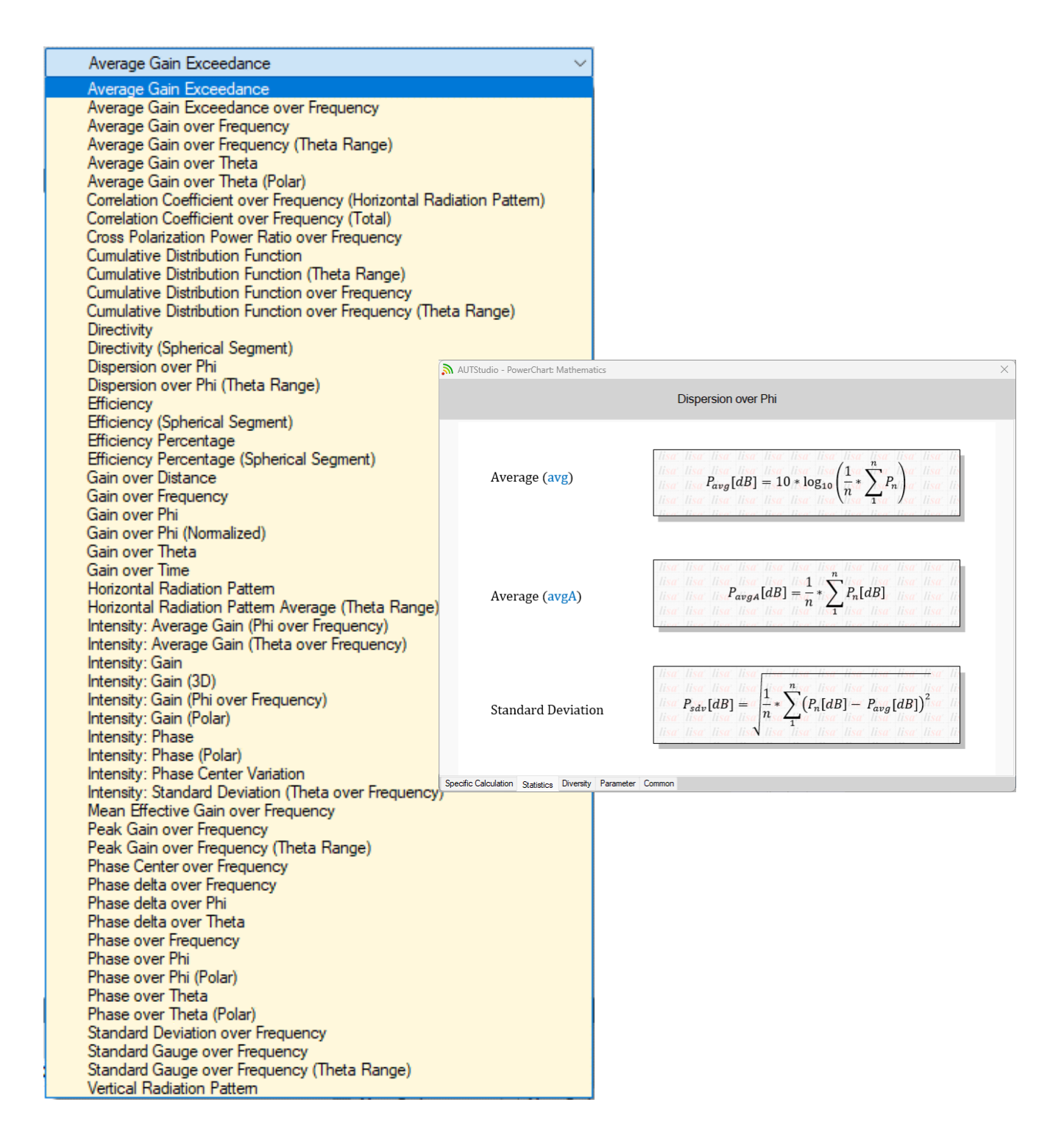

To allow a correct interpretation of the shown results, **PowerChart** has open mathematics for each type of chart.

#### Reporting

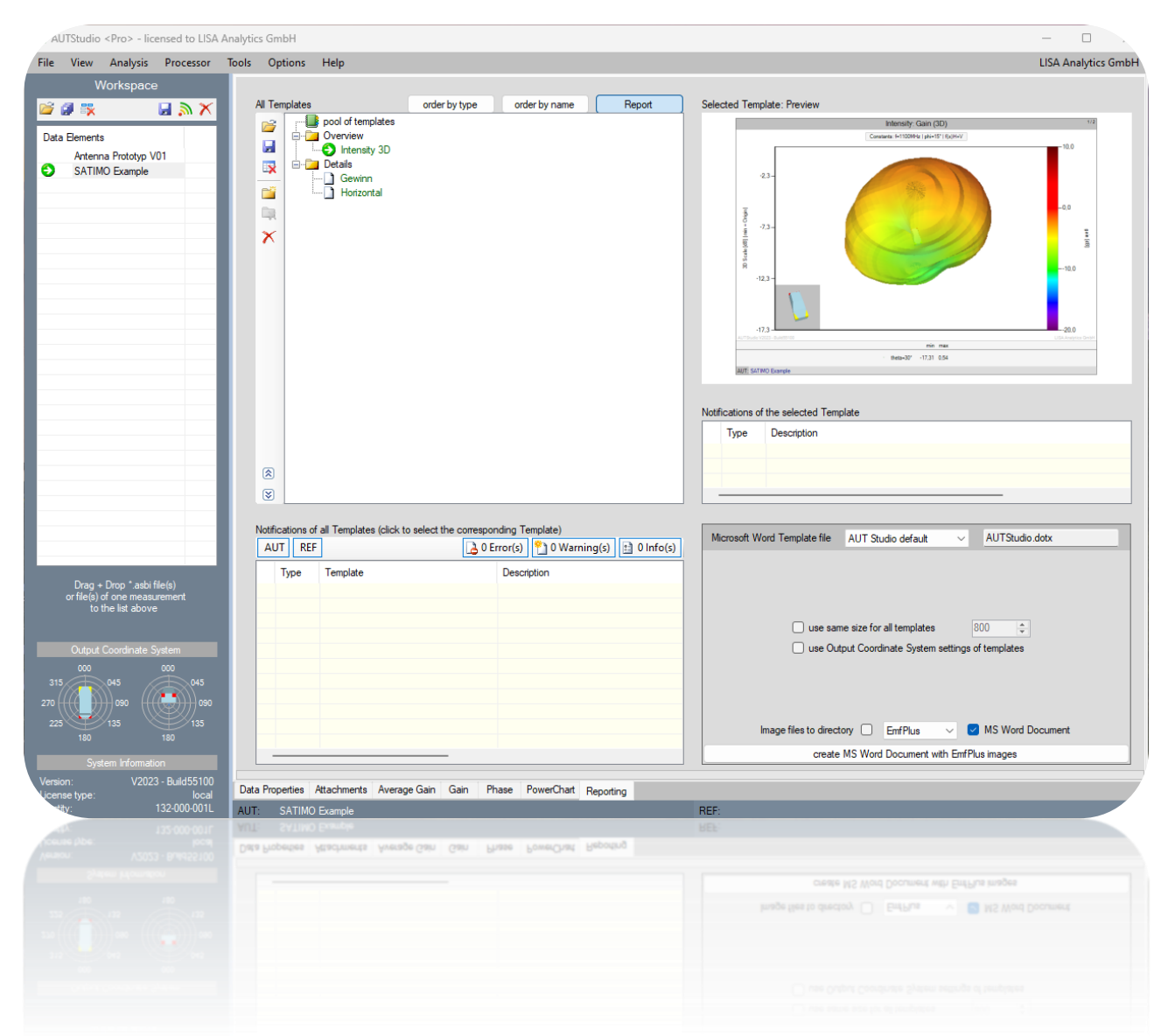

**Reporting** is a very powerful and time saving function based on Templates, defined with **PowerChart**. It creates a self-defined report with MS Word or a directory structure with graphic files <u>within seconds</u>. To create the same report for another measurement it needs only a few clicks.

#### **Data Summaries**

# Detailed data summaries are available and the calculated data is provided as a MS Excel Sheet.

| Ð      | 5-0        | ~ <del>-</del> |                    |             |                     |            | Mappe       | - Excel             |           |                 |                | A        | nmeld | len 🖬                 | - [           |          |     |
|--------|------------|----------------|--------------------|-------------|---------------------|------------|-------------|---------------------|-----------|-----------------|----------------|----------|-------|-----------------------|---------------|----------|-----|
| Date   | ei Start   | Einfügen       | Seitenlayout       | Formeln     | Daten Ü             | lberprüfen | Ansicht     | Hilfe A             | CROBAT    | 🖓 Was m         | öchten Sie tur | 1?       |       |                       | ,<br>Яр       | reigebei | n   |
| -      | × ×        | Calibri        | + 11 + J           | A* A* = =   | = _ % -             | ab         | Standard    | F                   | 🗄 Beding  | te Formatierur  | ng 🔹 🛛 🚰 Einf  | fügen 👻  | Σ     | · A                   | Q             |          |     |
| Einfü  | gen        | E K II -       |                    | A           |                     |            | - 0/ 000    | €.0 .00             | 📝 Als Tab | elle formatiere | n ∗ 🖹 Lös      | chen 👻   | •     | , ∠ º<br>Sortieren ur | nd Suchen und | 4        |     |
| *      |            | FAU            | 😐 *   💆 *          | A * =       | = = = = =           |            |             | ,00 <del>)</del> ,0 | 🖉 Zellenf | ormatvorlagen   | 👻 🧱 For        | mat -    | 1     | Filtern •             | Auswählen     | *        |     |
| Zwisch | enablage 🕞 | S              | chriftart          | F2          | Ausrichtung         | Es.        | Zahl        | Fa                  | For       | matvorlagen     | Ze             | llen     |       | Bearbe                | iten          |          | ^   |
| A1     | ~          | : ×            | √ ƒ <sub>×</sub> A | ntenna: SAT | IMO Example         |            |             |                     |           |                 |                |          |       |                       |               |          | ~   |
|        | А          | В              | с                  | D           | E                   | F          | G           | н                   |           | 1               | J              | к        |       | L                     | м             | 1        | N 🔺 |
| 1      |            |                |                    |             |                     | Ante       | enna: SATIM | O Example           |           |                 |                |          |       |                       |               |          |     |
| 2      |            |                |                    |             |                     |            |             |                     |           |                 |                |          |       |                       |               |          |     |
| 3      |            |                | H - overa          | III peak    |                     |            |             |                     |           |                 | V - overa      | II peak  |       |                       |               |          | -   |
| 4      | f [MHz]    | max [dB]       | phi [°]            | theta [°]   | avg [dB]            | f(x)AR [d  | B]          | f[                  | MHz]      | max [dB]        | phi [°]        | theta    | • [°] | avg [dB]              | f(x)AR [dB]   |          | -Ш  |
| 5      | 2260       | 3,652491       | 219                | 96          | -5,02               | 14,87163   | 21          |                     | 1450      | 2,824616        | 171            |          | 165   | -5,3                  | 39,5744324    |          | -   |
| 6      |            |                |                    |             |                     |            |             |                     |           |                 |                |          | _     |                       |               |          | -   |
| /      |            |                | H posk             | values      |                     |            |             |                     |           |                 | V posk         | values   |       |                       |               |          | -   |
| 0      | f [MH2]    | max [dB]       | n-peak             | thota [9]   | avg [dB]            | f(x)AR [d  | [D]         | fſ                  | MH-1      | max [dB]        | v - peak       | thota    | 191   | avg [dB]              | f(v)AB [dB]   |          | -   |
| 10     | 1100       | -0 111346      | 243                | 120         | -5.92               | 8 490467   | 14          |                     | 1100      | -1 665167       | 171            | theta    | 174   | -7.85                 | 19 7141543    |          | -   |
| 11     | 1110       | -0.001883      | 243                | 81          | -5,32               | 11 82220   | 39          |                     | 1110      | -1 355377       | 168            |          | 174   | -7.22                 | 20 8556664    |          | -   |
| 12     | 1120       | 0,707079       | 246                | 123         | -4.45               | 8 642723   | 53          |                     | 1120      | 0.102905        | 168            |          | 174   | -6.35                 | 22,5169294    |          | -   |
| 13     | 1130       | 0.647608       | 243                | 123         | -4.87               | 8.863203   | 43          |                     | 1130      | 0.047448        | 168            |          | 174   | -6.78                 | 20.4530419    |          | -   |
| 14     | 1140       | 0.307252       | 243                | 99          | -5.55               | 10.45734   | 46          |                     | 1140      | -1.038498       | 171            |          | 171   | -7.52                 | 20,2226943    |          | -   |
| 15     | 1150       | 0.36977        | 243                | 78          | -5.4                | 12,48031   | 73          |                     | 1150      | -0.885655       | 168            |          | 174   | -7.34                 | 20.9393258    |          | -   |
| 16     | 1160       | 0.560009       | 243                | 75          | -4.75               | 12.95676   | 85          |                     | 1160      | 0.11185         | 168            |          | 171   | -6.65                 | 20.6997211    |          | -   |
| 17     | 1170       | 0,526046       | 243                | 126         | -4,97               | 9,450091   | 01          |                     | 1170      | -0,230416       | 168            |          | 174   | -6,97                 | 22,1361279    |          | -   |
| 18     | 1180       | 0,299056       | 243                | 117         | -5,39               | 9,459419   | 92          |                     | 1180      | -0,904259       | 168            |          | 171   | -7,42                 | 22,3497383    |          |     |
| 19     | 1190       | 0,588834       | 243                | 81          | -5,11               | 12,34898   | 79          |                     | 1190      | -0,56393        | 168            |          | 171   | -7,18                 | 22,4592515    |          | -   |
| 20     | 1200       | 1,151035       | 240                | 78          | -4,3                | 11,70930   | 02          |                     | 1200      | 1,072757        | 171            |          | 171   | -6,4                  | 21,4137975    |          | -   |
| 21     | 1210       | 1,063789       | 243                | 123         | -4,45               | 9,042420   | 87          |                     | 1210      | 1,208234        | 171            |          | 171   | -6,5                  | 22,1450408    |          |     |
| 22     | 1220       | 0,84435        | 243                | 120         | -4,93               | 9,694071   | 08          |                     | 1220      | 0,129253        | 171            |          | 168   | -7,06                 | 25,4242799    |          |     |
| 23     | 1230       | 1,170418       | 243                | 99          | -4,68               | 10,67596   | 19          |                     | 1230      | 0,223031        | 171            |          | 171   | -6,84                 | 28,5741325    |          |     |
| 24     | 1240       | 1,686668       | 243                | 81          | -4,12               | 12,60528   | 95          |                     | 1240      | 0,55462         | 171            |          | 171   | -6,3                  | 25,928296     |          |     |
| 25     | 1250       | 1,227755       | 243                | 123         | -4,21               | 9,342707   | 89          |                     | 1250      | 0,861174        | 168            |          | 168   | -6,37                 | 27,793956     |          |     |
| 26     | 1260       | 0,974444       | 240                | 123         | -4,74               | 9,630260   | 01          |                     | 1260      | 0,35868         | 168            |          | 168   | -6,8                  | 28,1826984    |          |     |
| 27     | 1270       | 1,31719        | 243                | 102         | -4,56               | 11,74349   | 59          |                     | 1270      | 0,188858        | 171            |          | 168   | -6,71                 | 29,2644158    |          |     |
| 28     | 1280       | 2,127395       | 240                | 87          | -4,08               | 12,91211   | 56          |                     | 1280      | 1,046618        | 168            |          | 168   | -6,26                 | 25,5858657    |          | -   |
|        |            | PEAK Gain S    | ummary             | $\oplus$    |                     |            |             |                     |           | 4               |                |          |       |                       |               |          | F   |
| 4      |            |                |                    |             |                     |            |             |                     |           |                 |                | <b>=</b> |       | ─ -                   | -             | + 100    | 7   |
|        |            |                |                    |             |                     |            |             |                     |           |                 |                | III      | [[]]  | m]                    |               | + 100    |     |
|        |            | LEWY ONLY 2    | αιμιμαιλ           |             |                     |            |             |                     |           | 4               |                |          |       |                       |               |          | à., |
|        | 1200       | Z, IZ7555      | 047                |             | -#100               | 12,91211   |             |                     | 1280      | T'0+0019        |                |          |       |                       | 10000001      |          |     |
|        | 1380       | 1,51/15        | 542                | 2.5         | -4,20               | 11,74543   |             |                     | 12/0      | 0,106619        | 148            |          |       | -0,71                 | 29,2044120    |          |     |
|        |            | 0,574444       |                    |             | -d <sup>1</sup> Let |            |             |                     |           |                 |                |          |       | -0,0                  |               |          |     |
|        |            |                |                    |             | -4,21               |            |             |                     |           |                 |                |          |       |                       |               |          |     |
|        |            |                |                    |             |                     |            |             |                     |           |                 |                |          |       |                       |               |          |     |
|        |            |                |                    |             |                     |            |             |                     |           |                 |                |          |       |                       |               |          |     |
|        |            |                |                    |             |                     |            |             |                     |           |                 |                |          |       |                       |               |          |     |
|        |            |                |                    |             |                     |            |             |                     |           |                 |                |          |       |                       |               |          |     |
|        |            |                |                    |             |                     |            |             |                     |           |                 |                |          |       |                       |               |          |     |

#### **Data Manipulation**

Sometimes it is necessary to have only some frequency points, only a specific theta range or only the upper hemisphere of a measurement/simulation dataset.

**AUT Studio** provides some functions to do that and creates the result as a new dataset, <u>without</u> changing the original dataset.

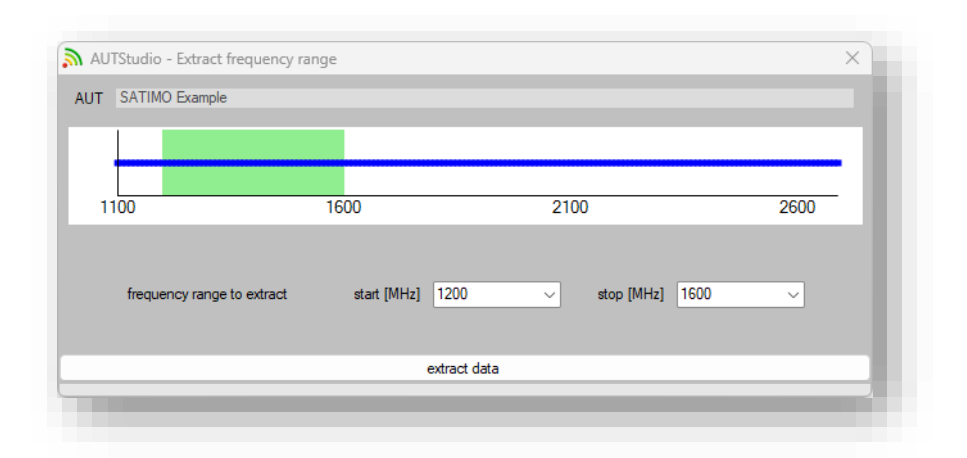

The new dataset contains a <u>manipulation history</u>, which is shown on the page <u>Data Properties / Data History</u>

#### **Time Domain Gating**

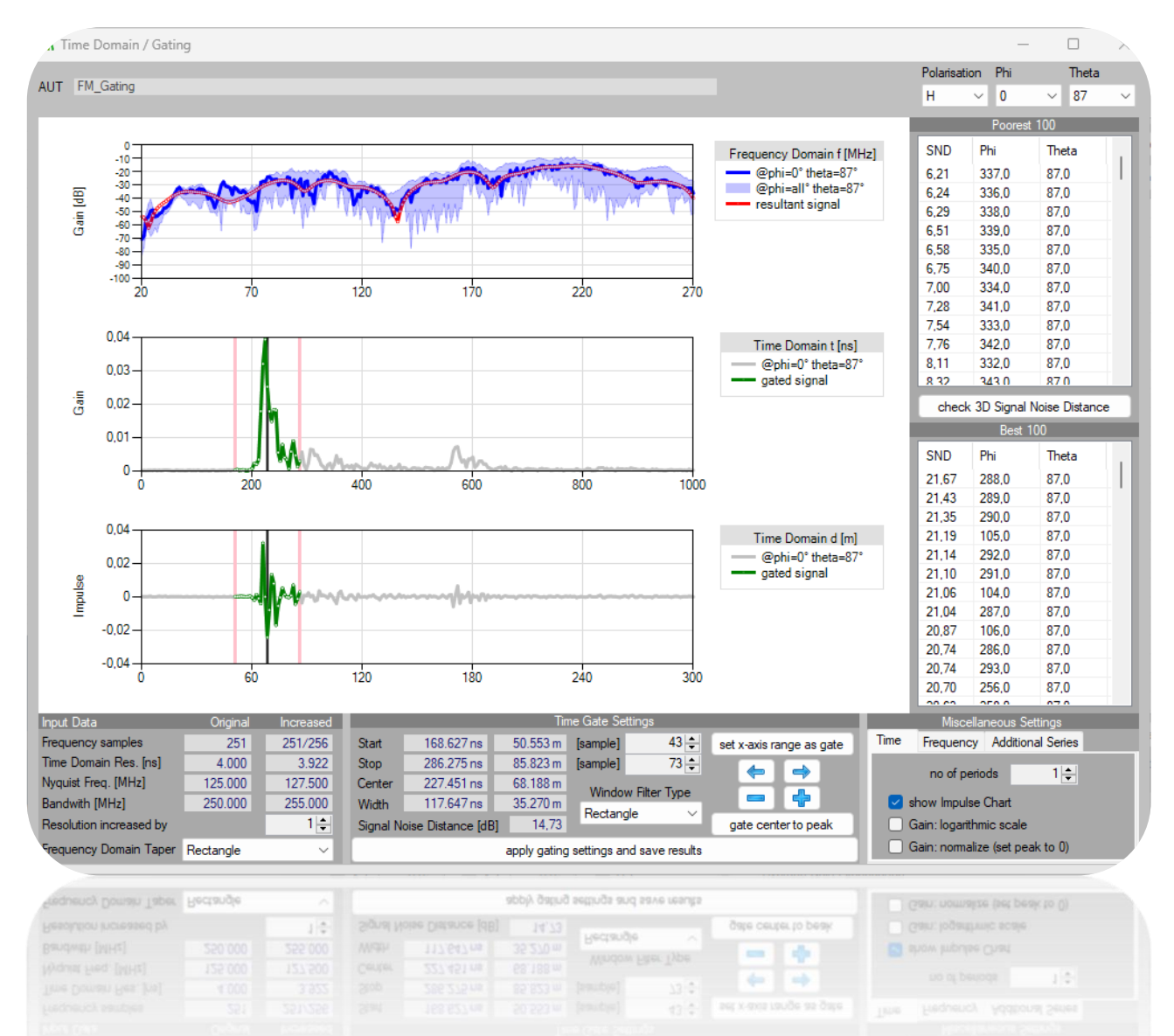

With a very comprehensive and easy to use time domain gating function you can take a look behind the scenes and reduce the noise, the signal eventually contains.

This function creates a new dataset and documents itself by adding an attachment and maintaining the data history.

#### **Time Domain Synthesis**

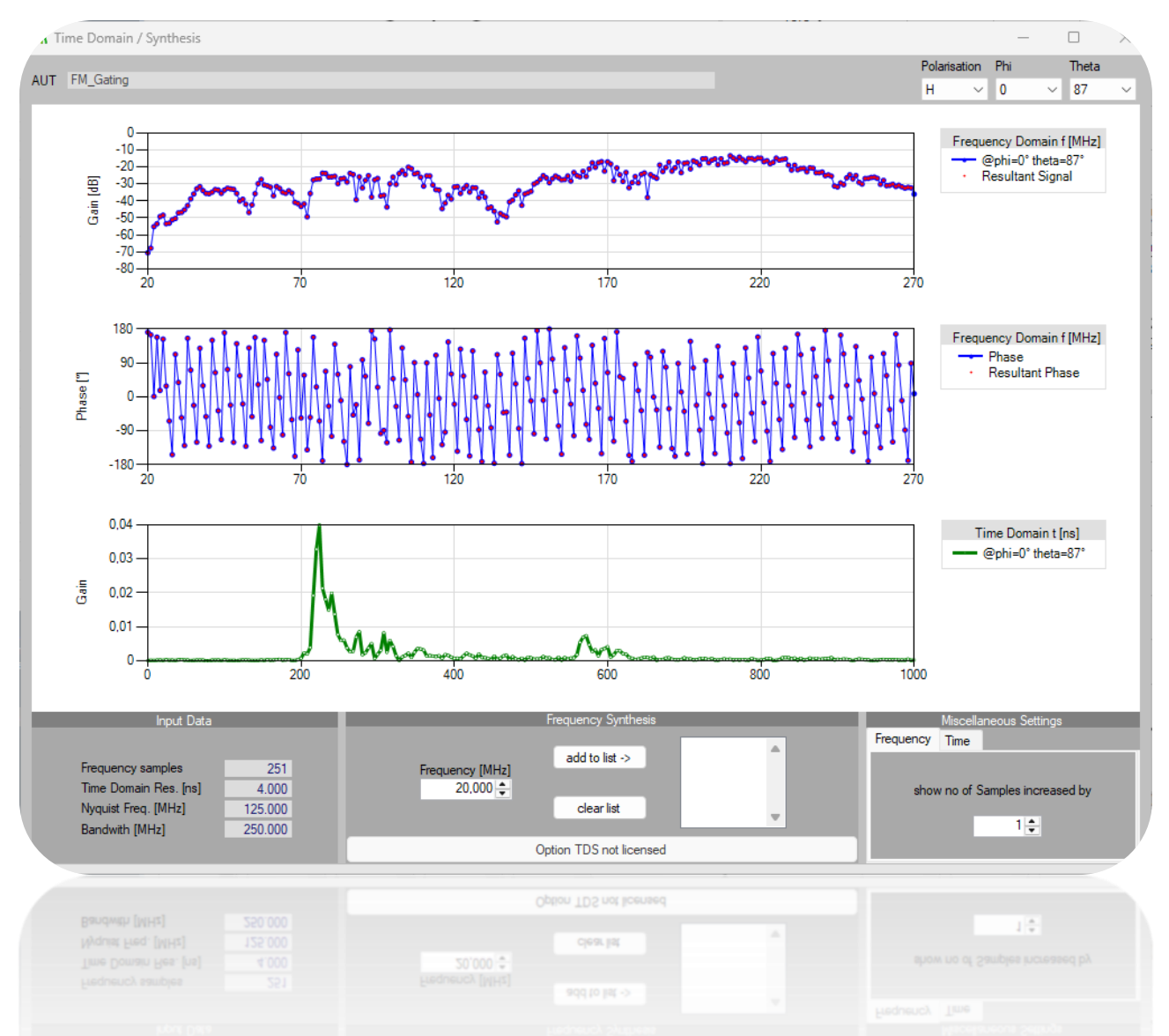

The time domain function can synthesize frequency points which was not measured. That makes it possible to create dedicated frequency points or to create a frequency sweep with a smaller step size in retrospect.

#### Phase Center Determination

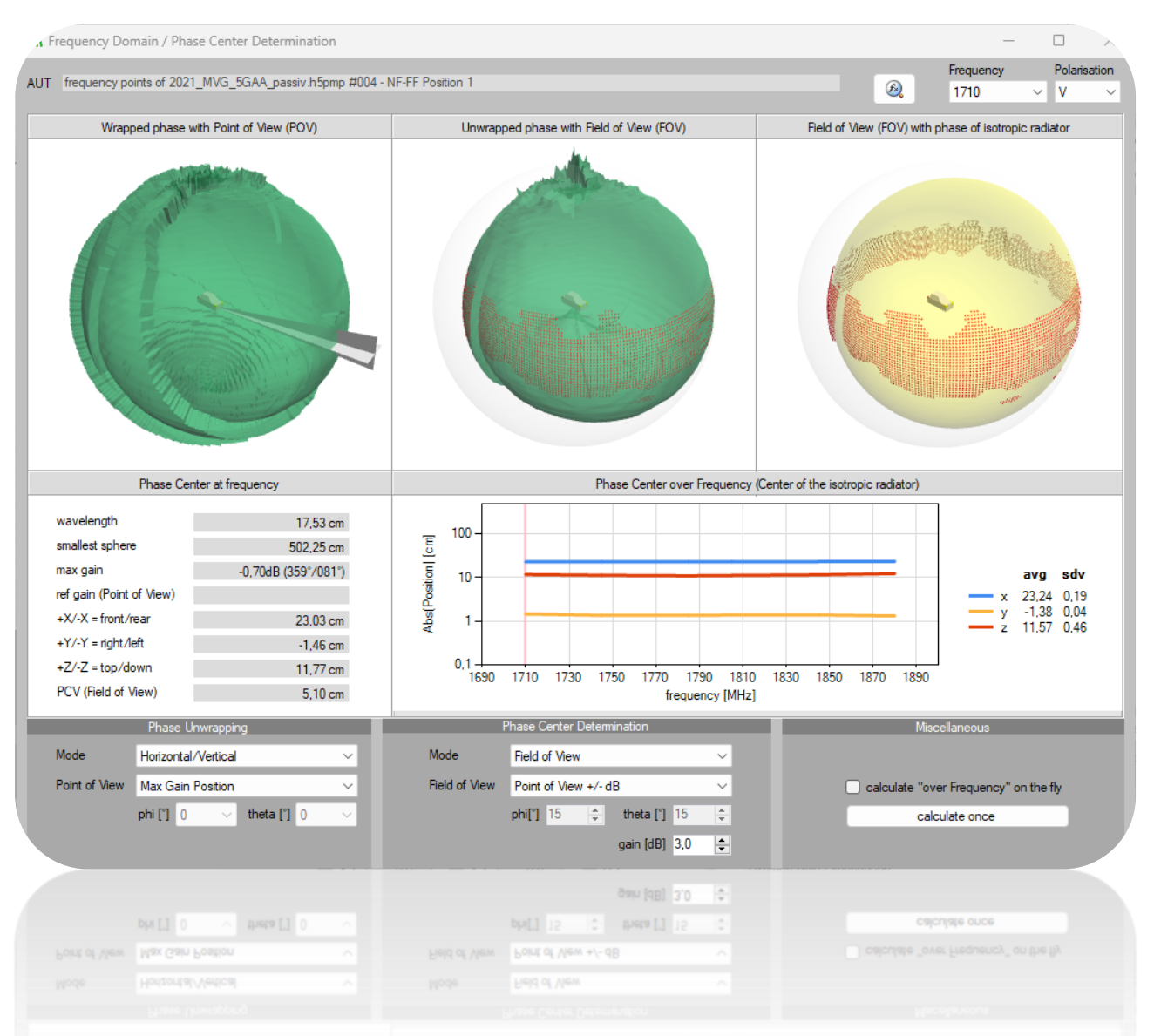

To determine the phase center, it is necessary to unwrap the phase, define the Point of View and the Field of View. **AUT Studio** visualizes all three steps and the resulting isotropic radiator, which makes the verification of the chosen settings possible.

#### **Contact Information**

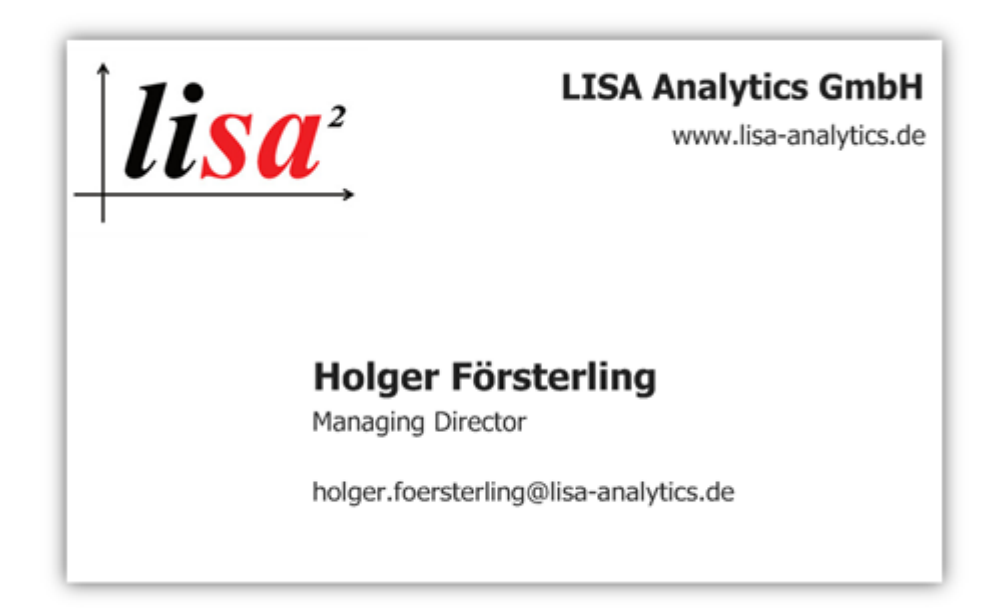

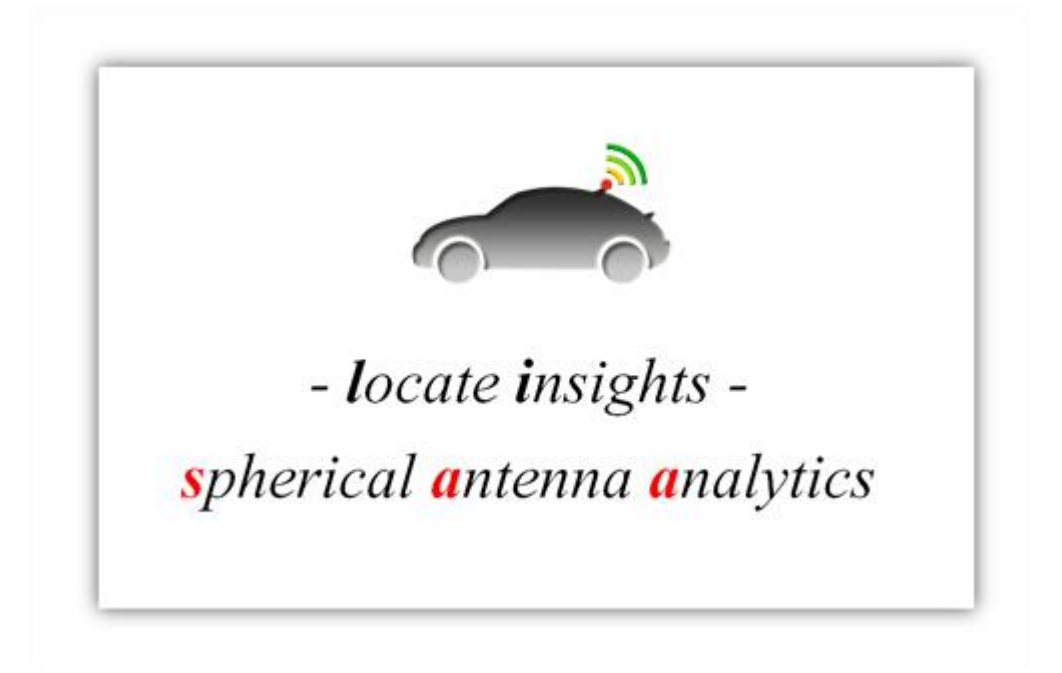

#### **Appendix: Chart Examples**

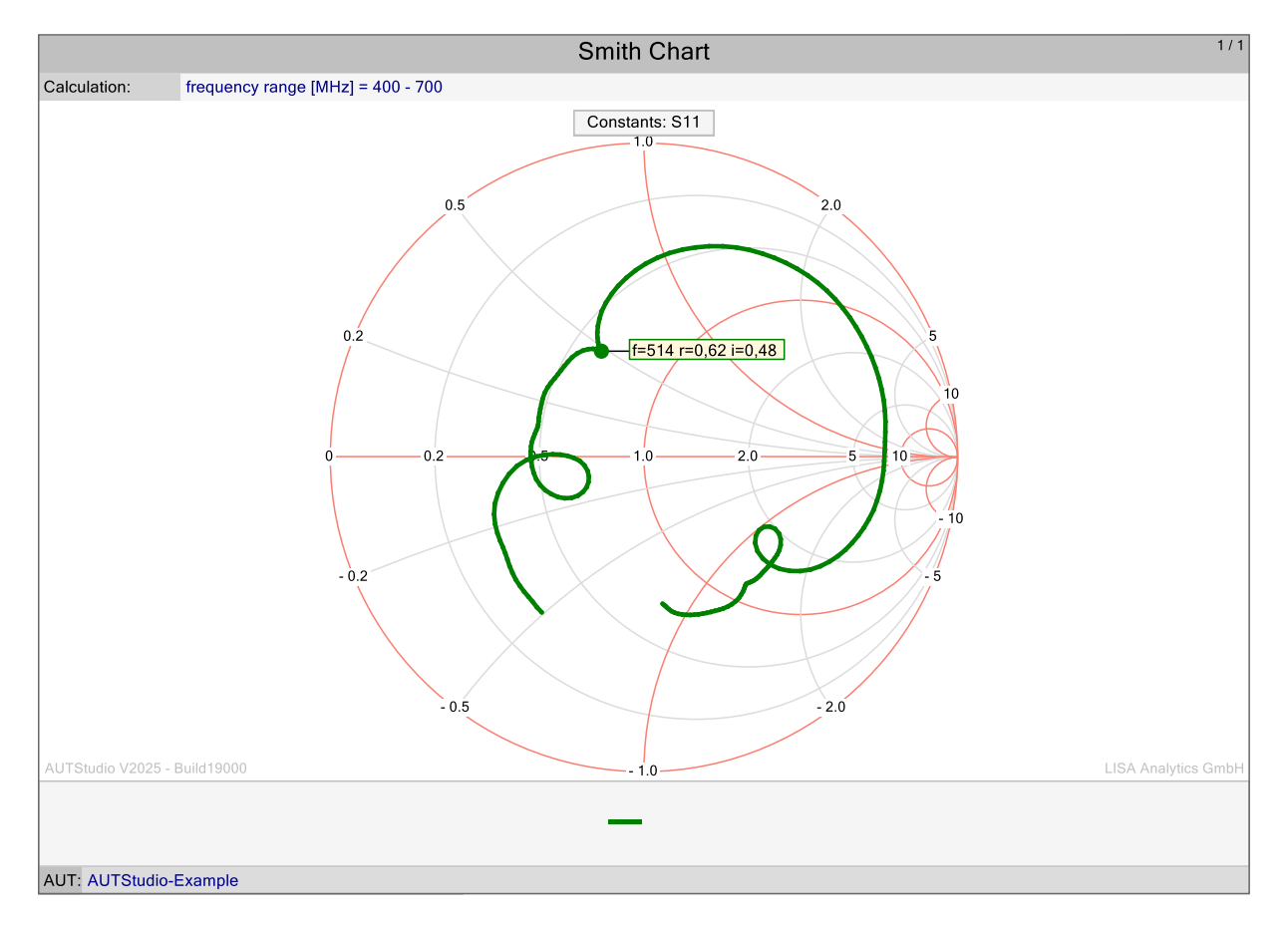

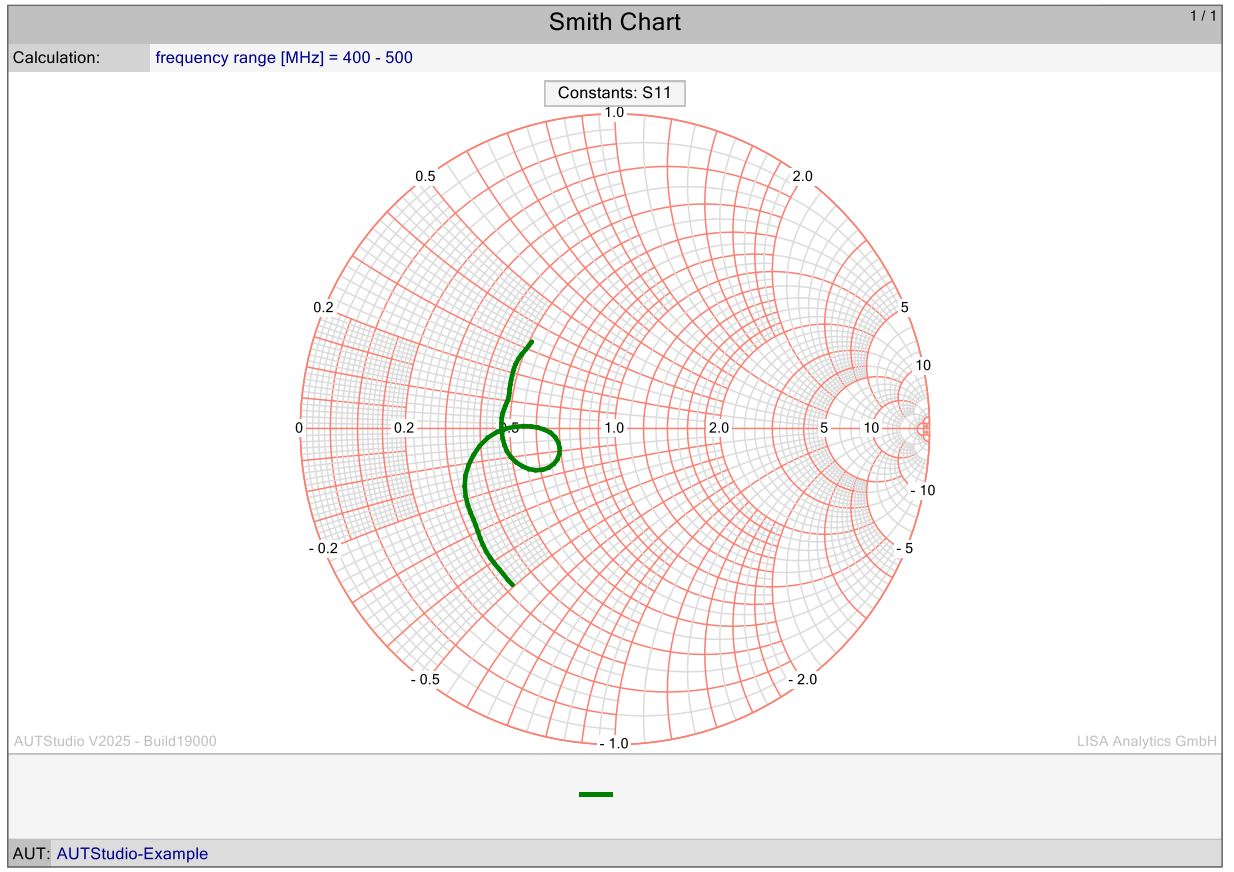

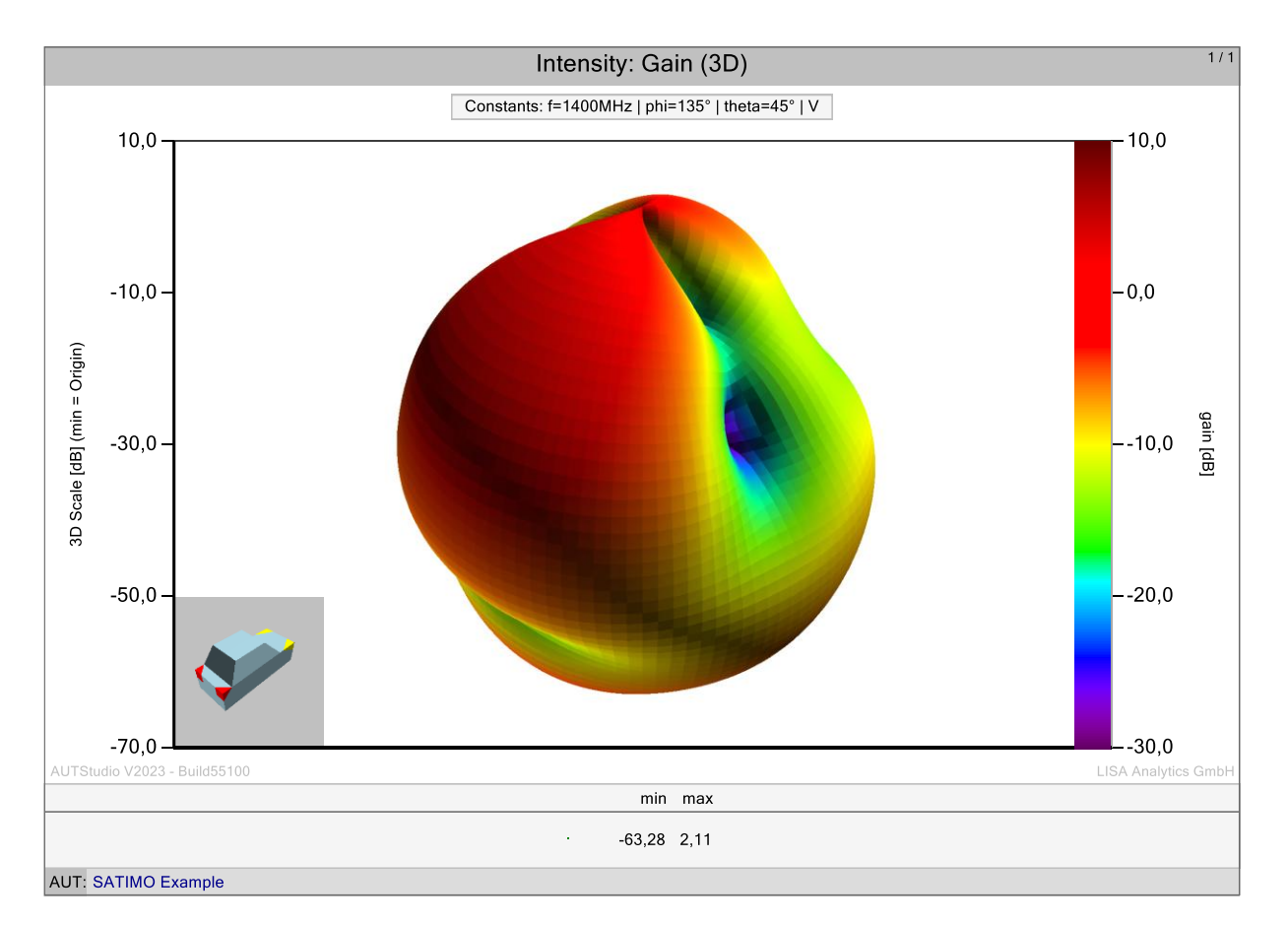

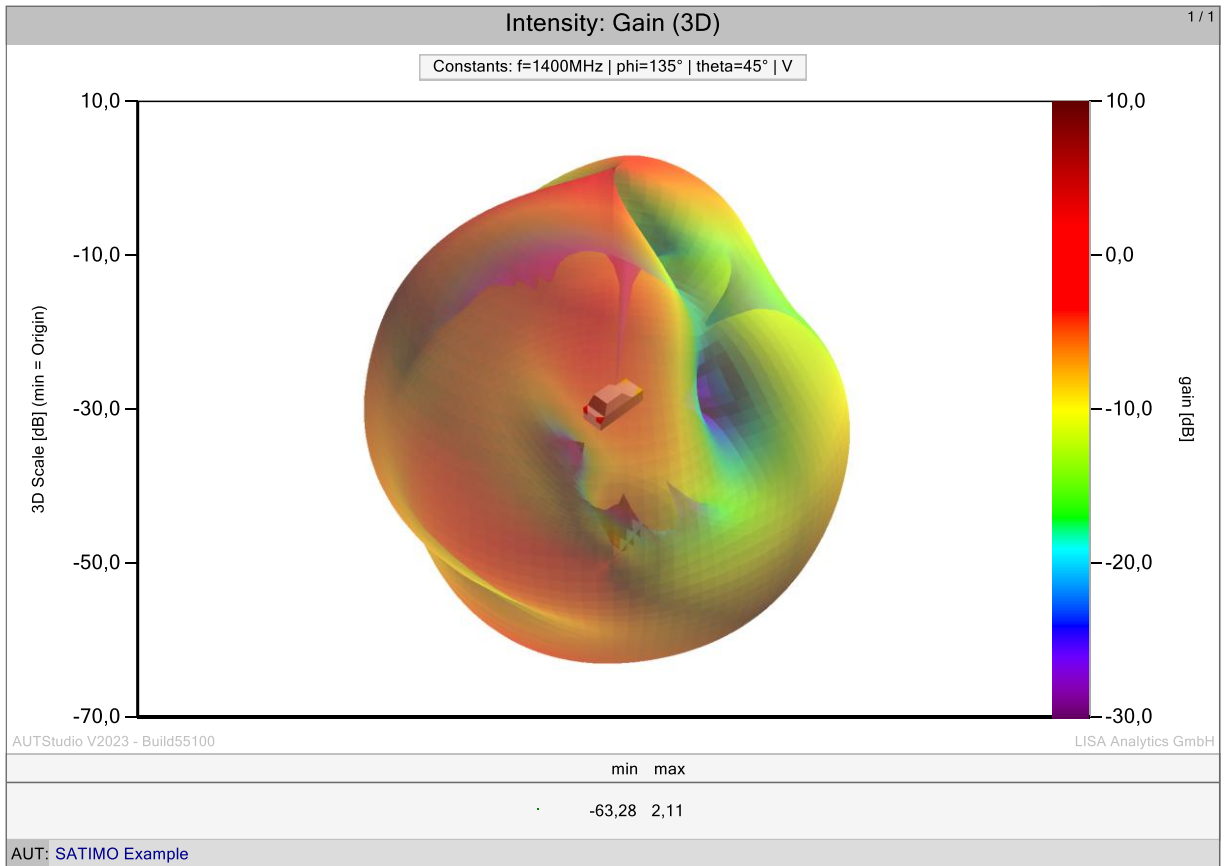

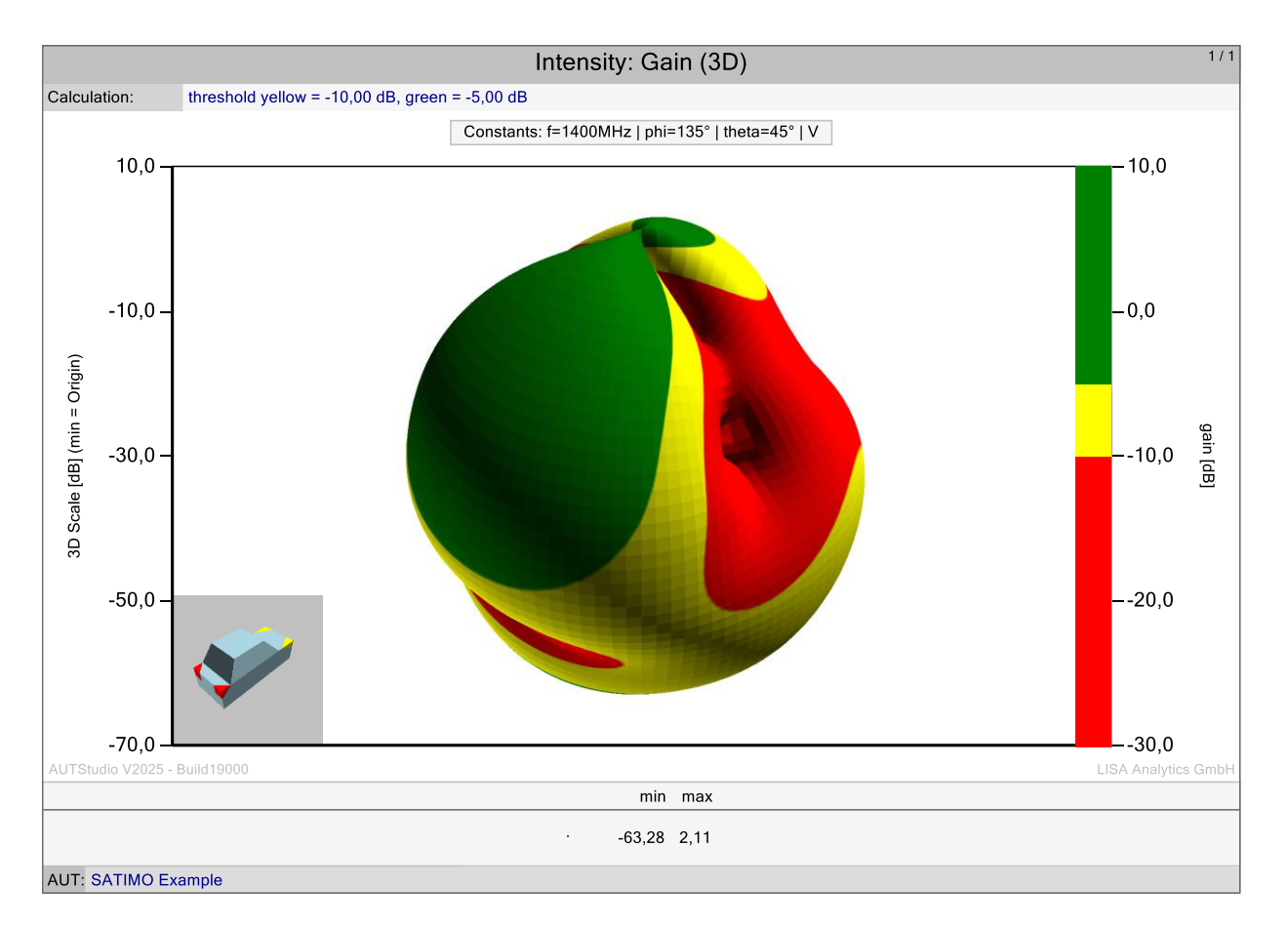

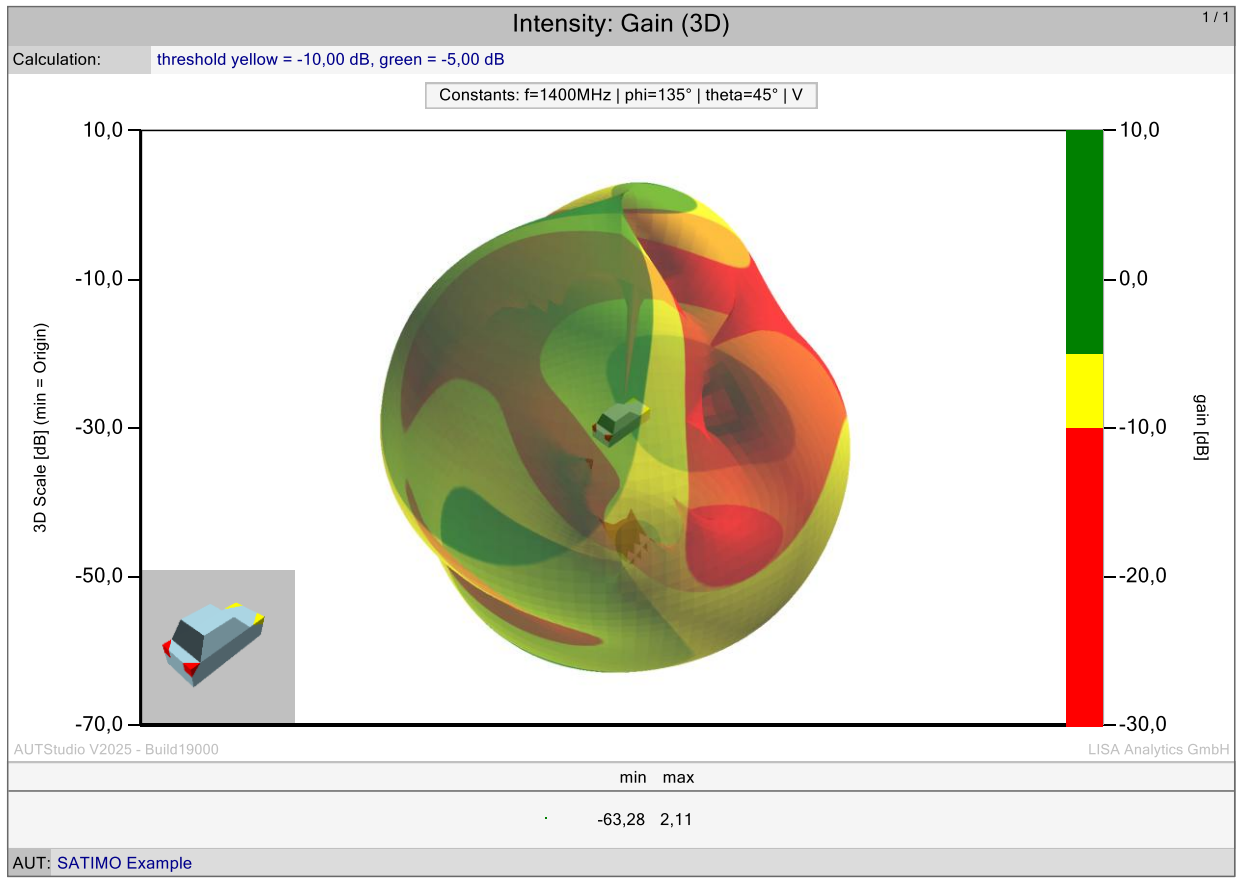

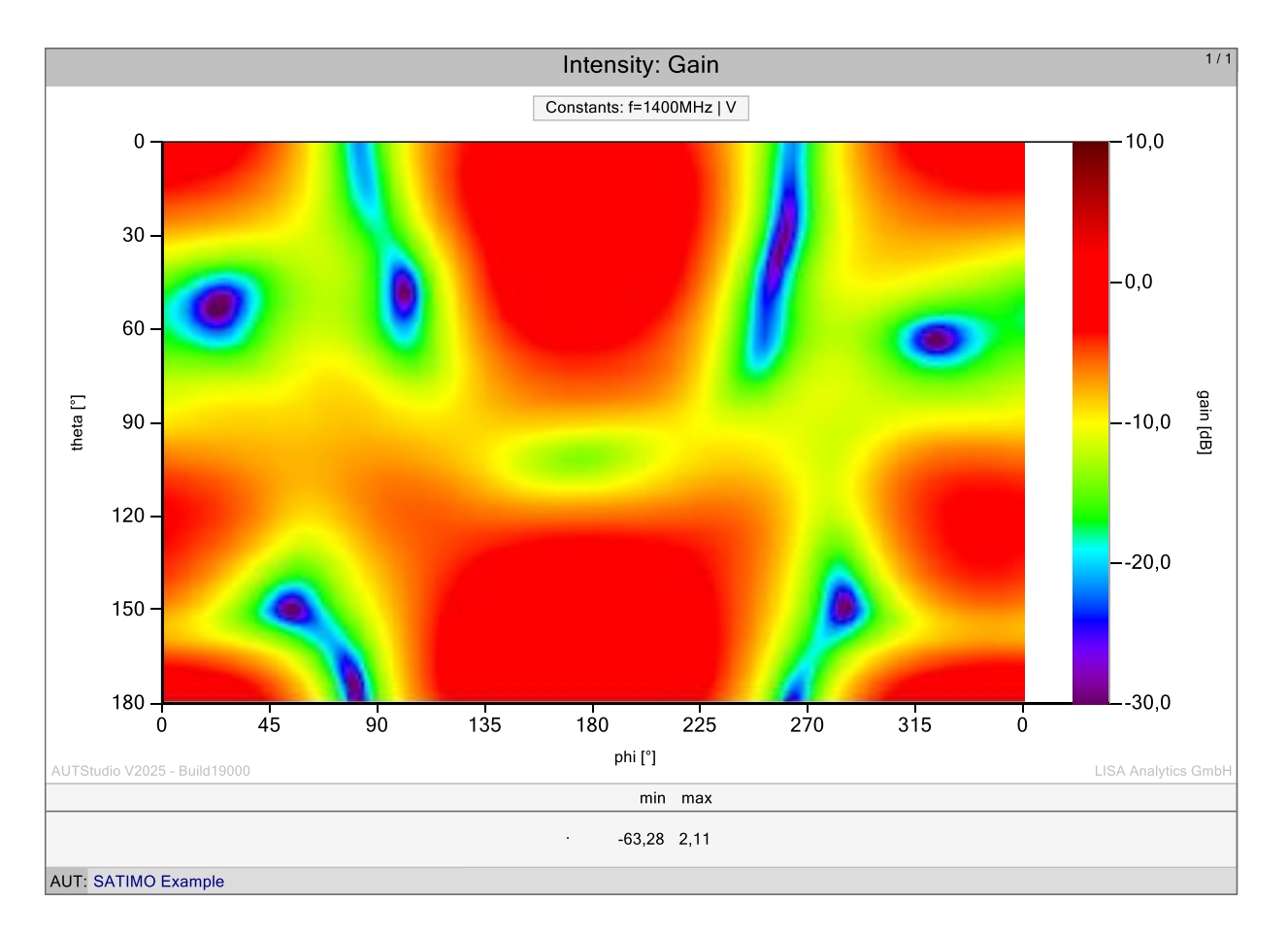

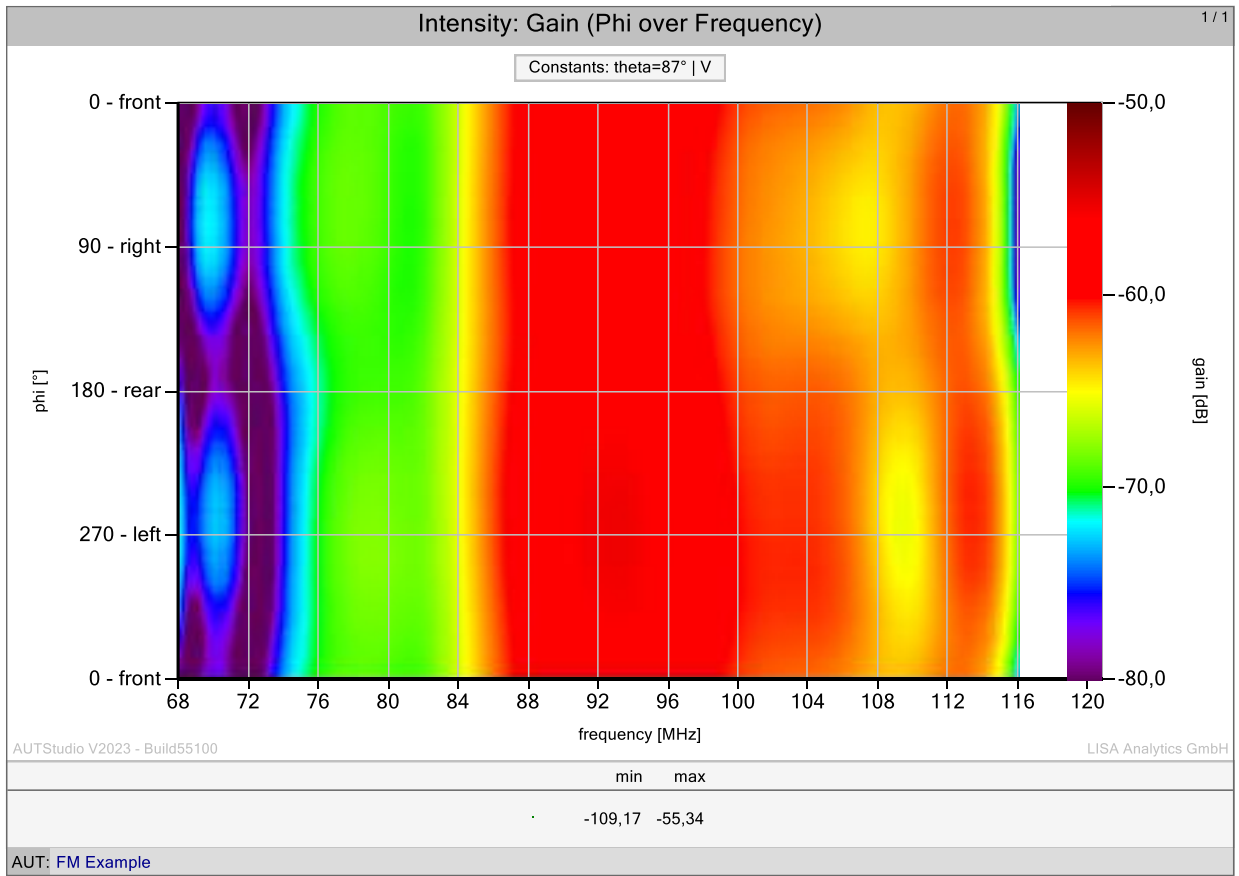

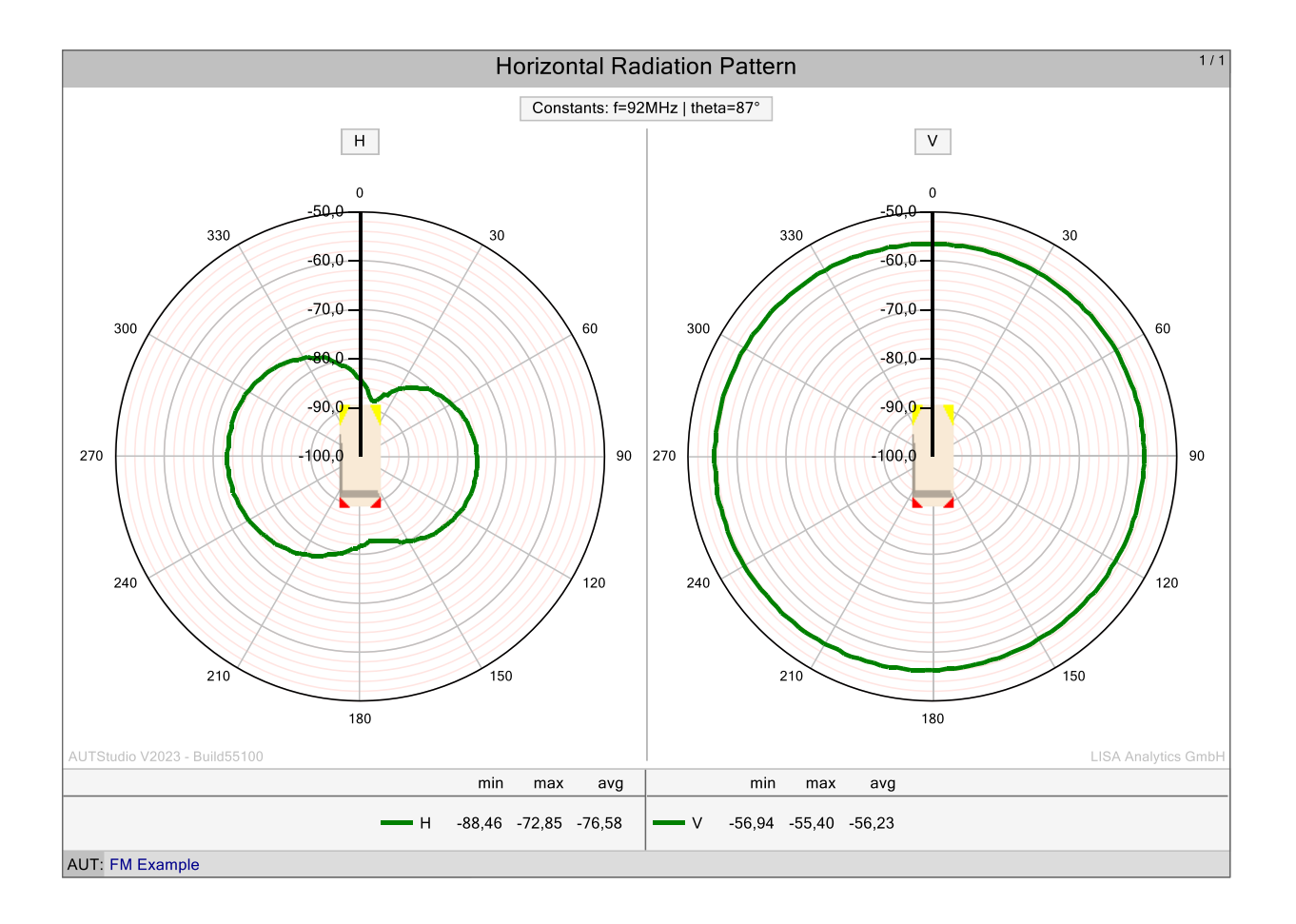

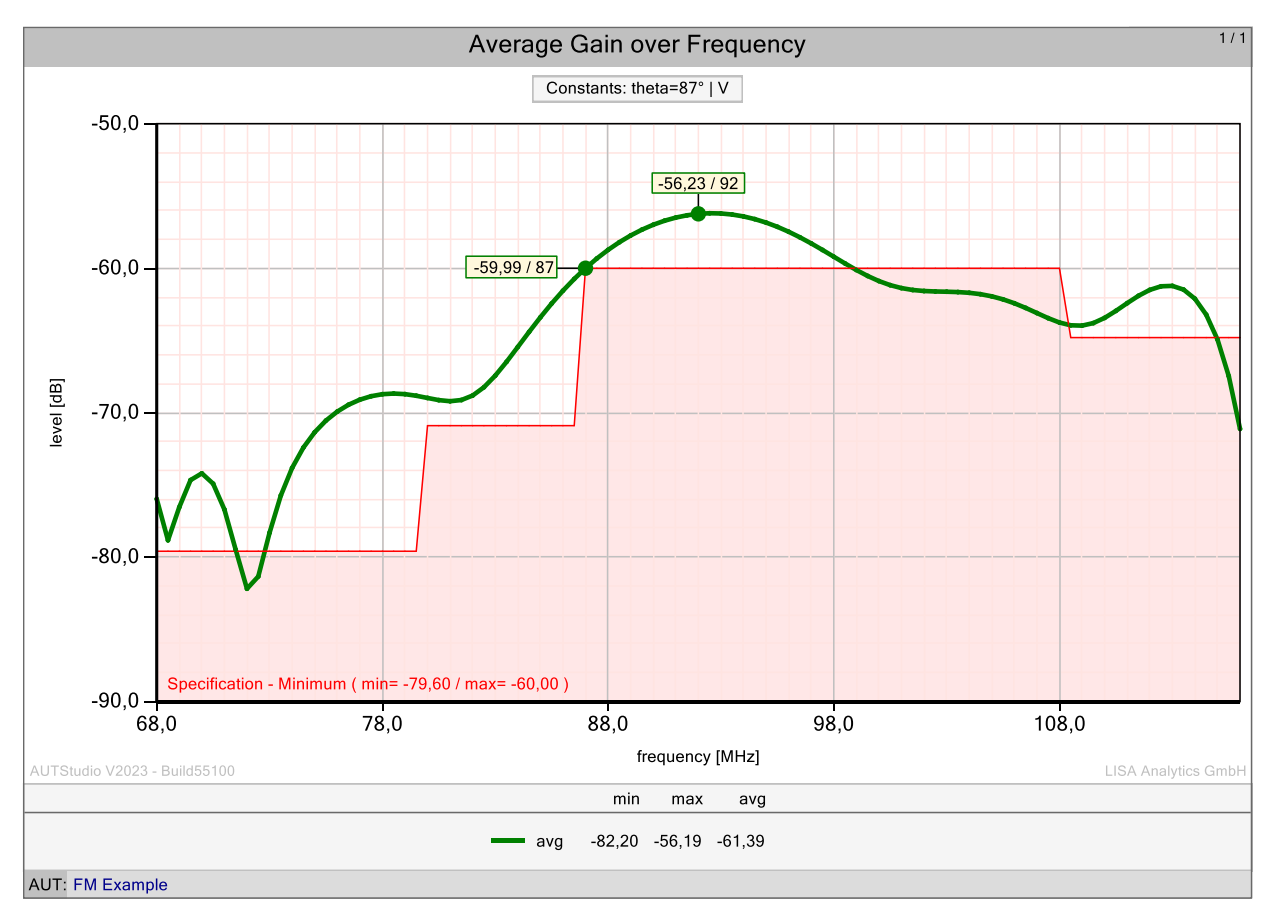

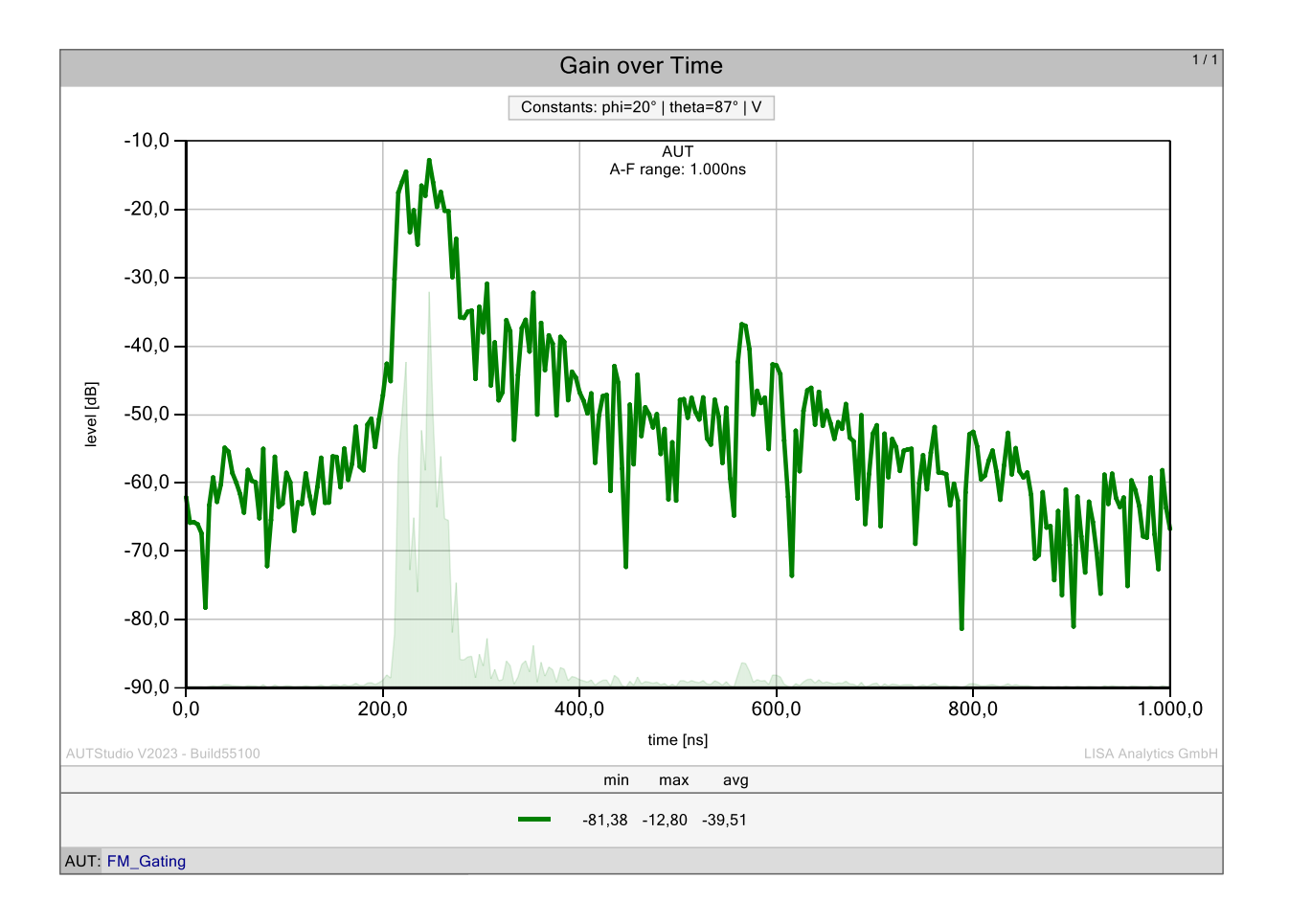

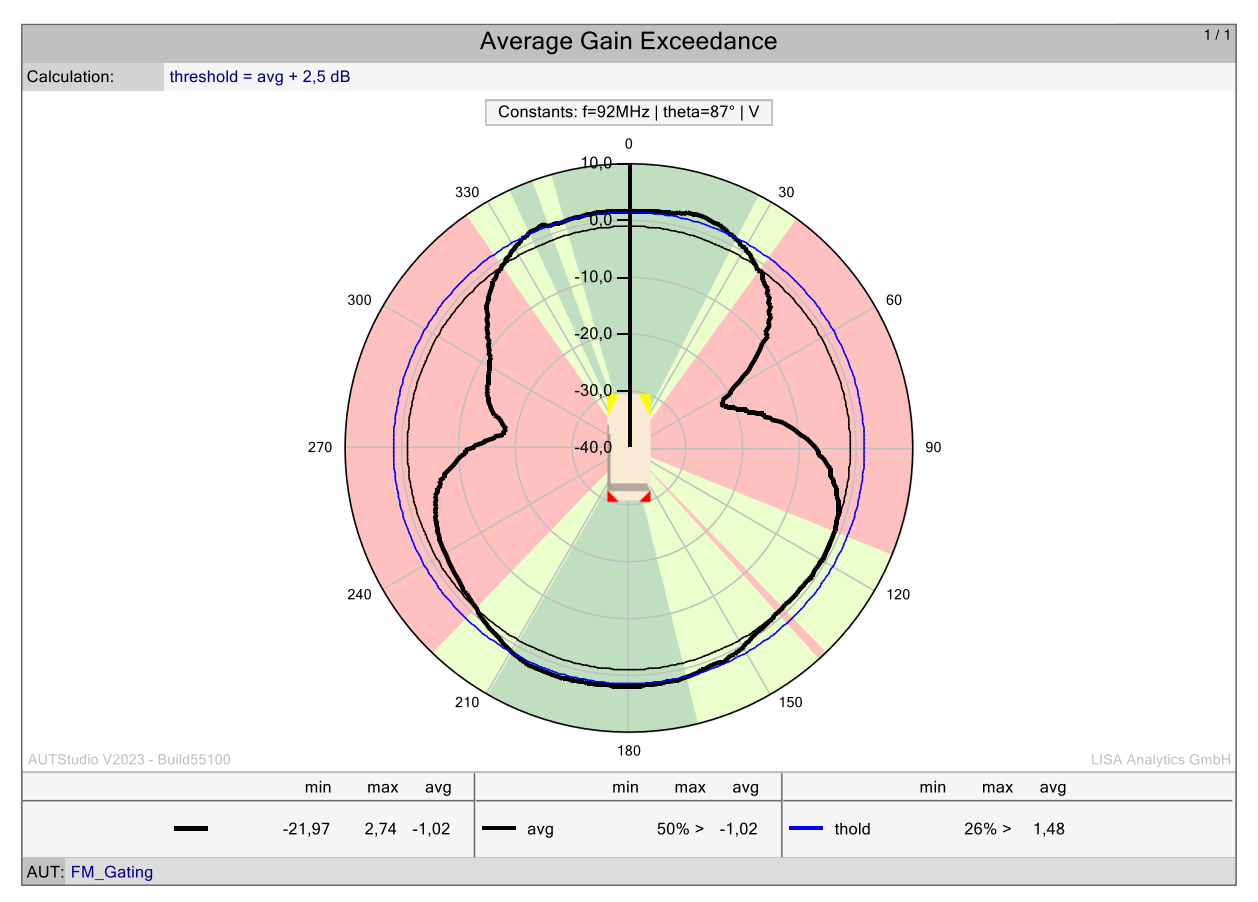

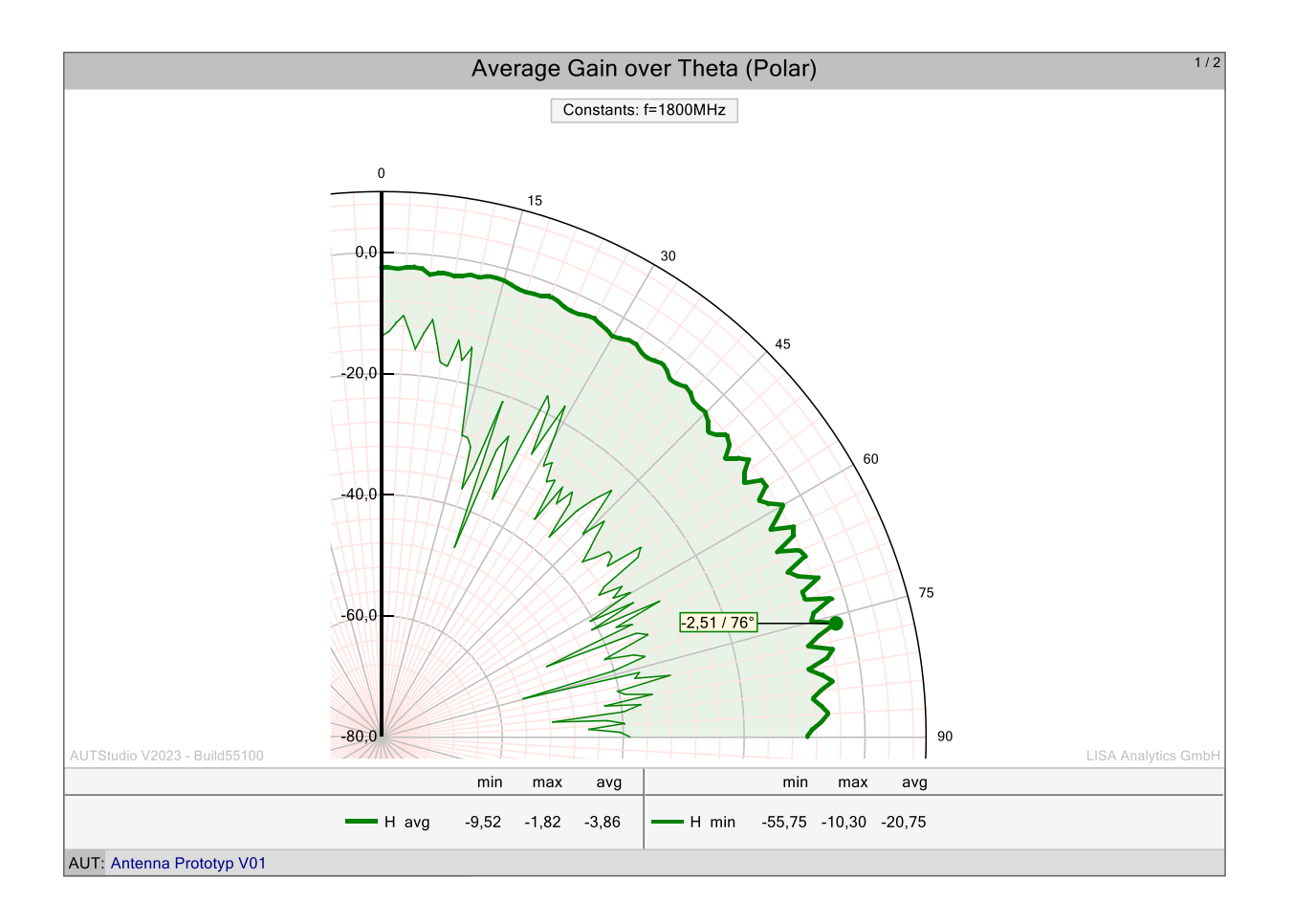

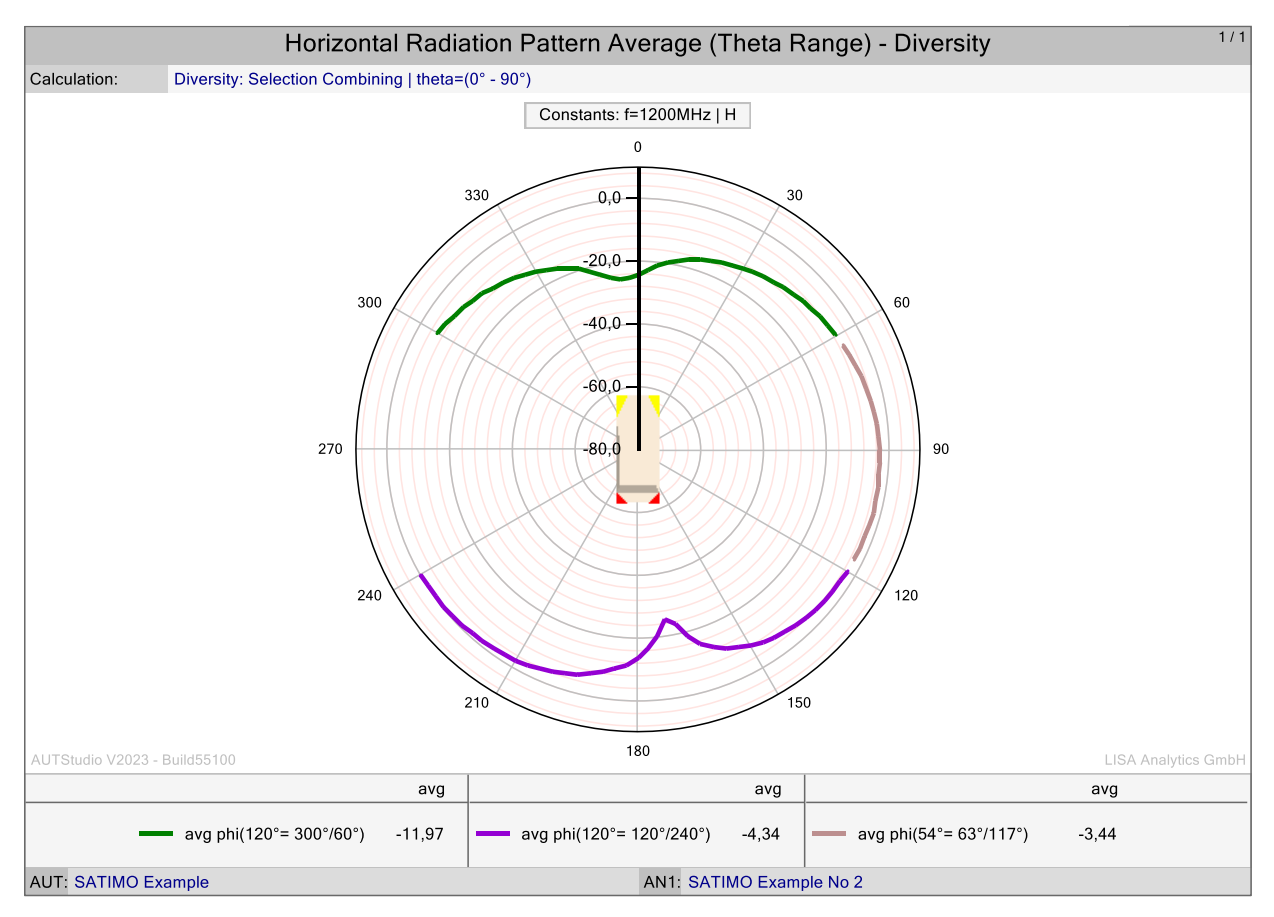

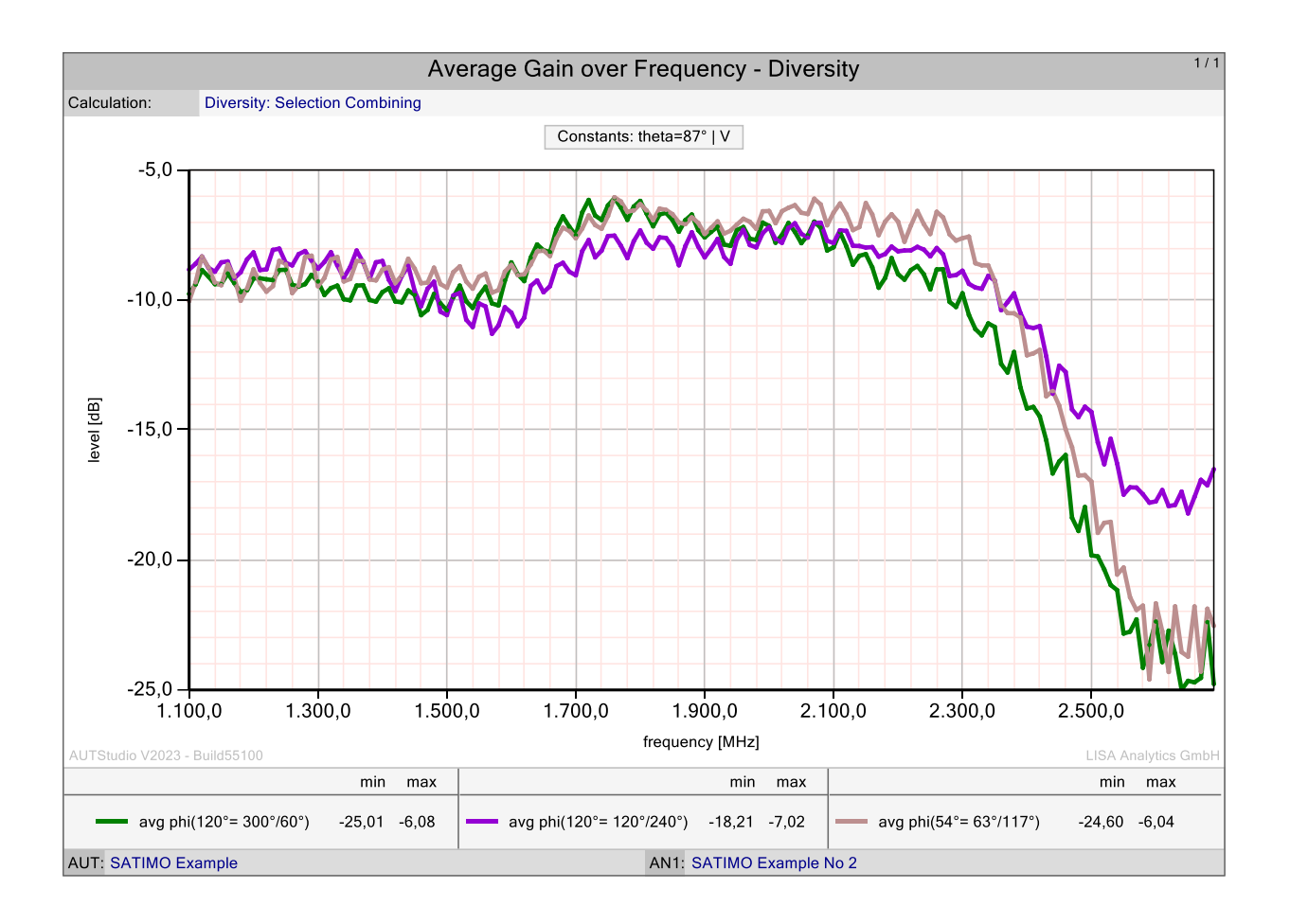

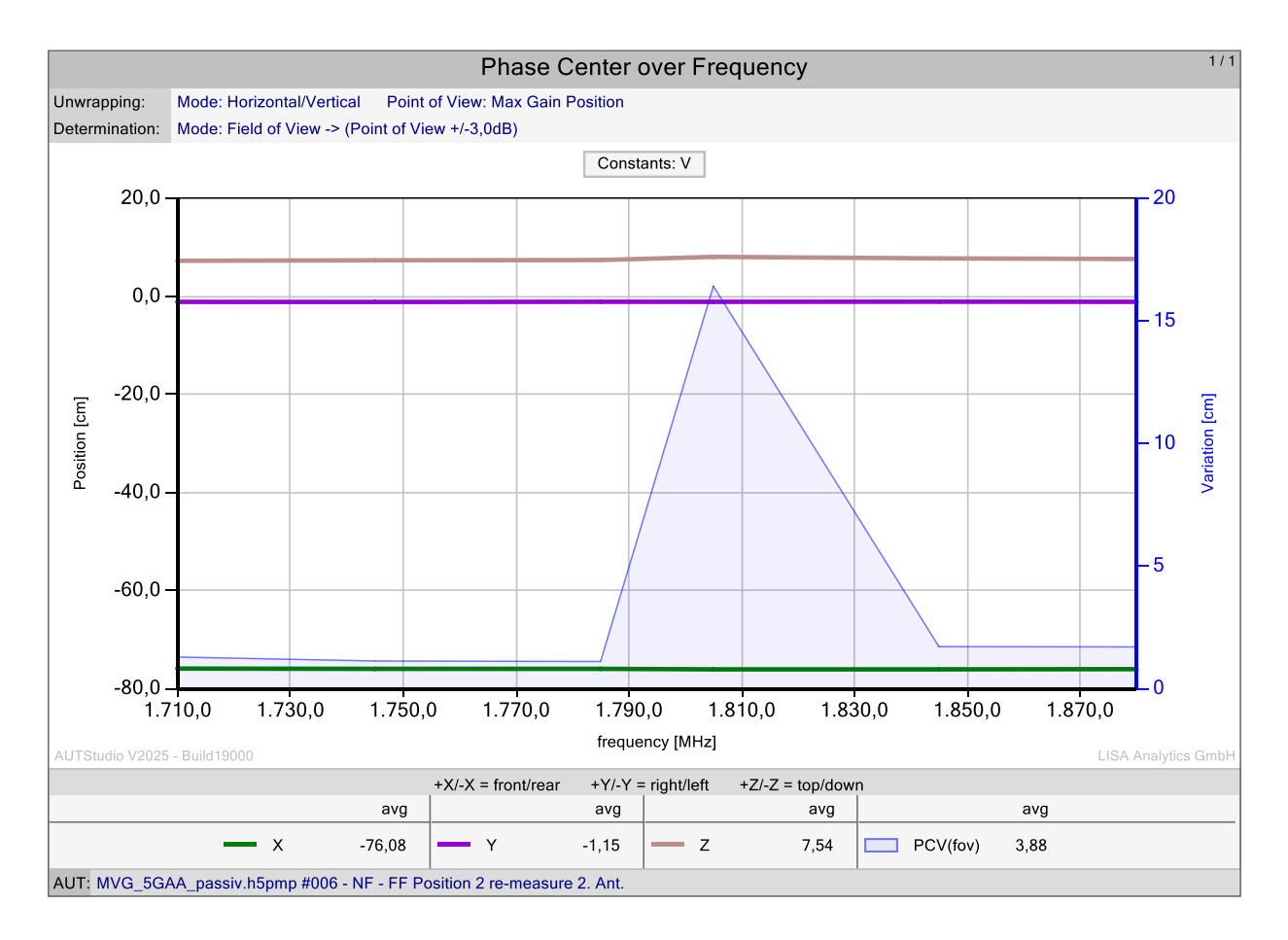

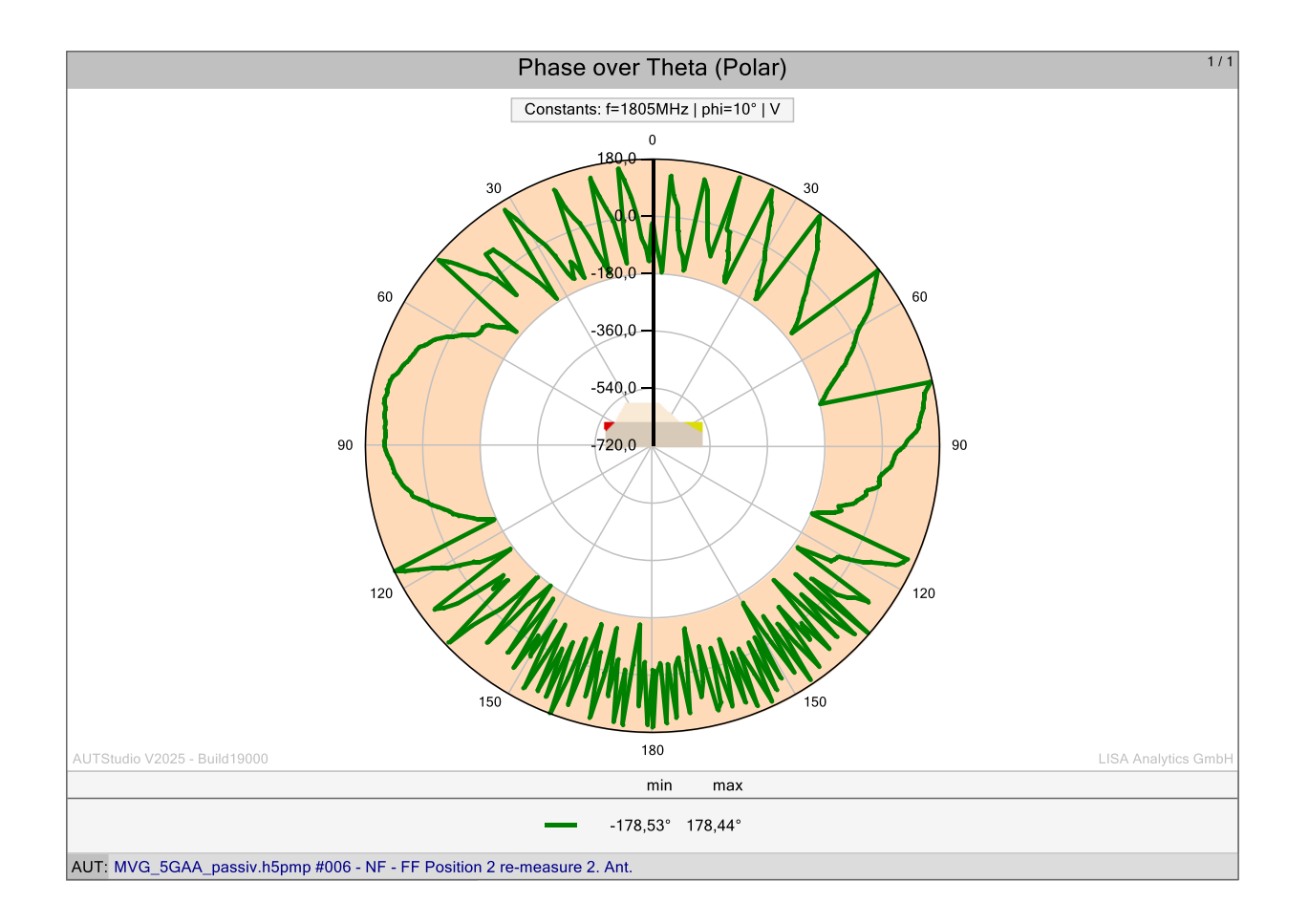

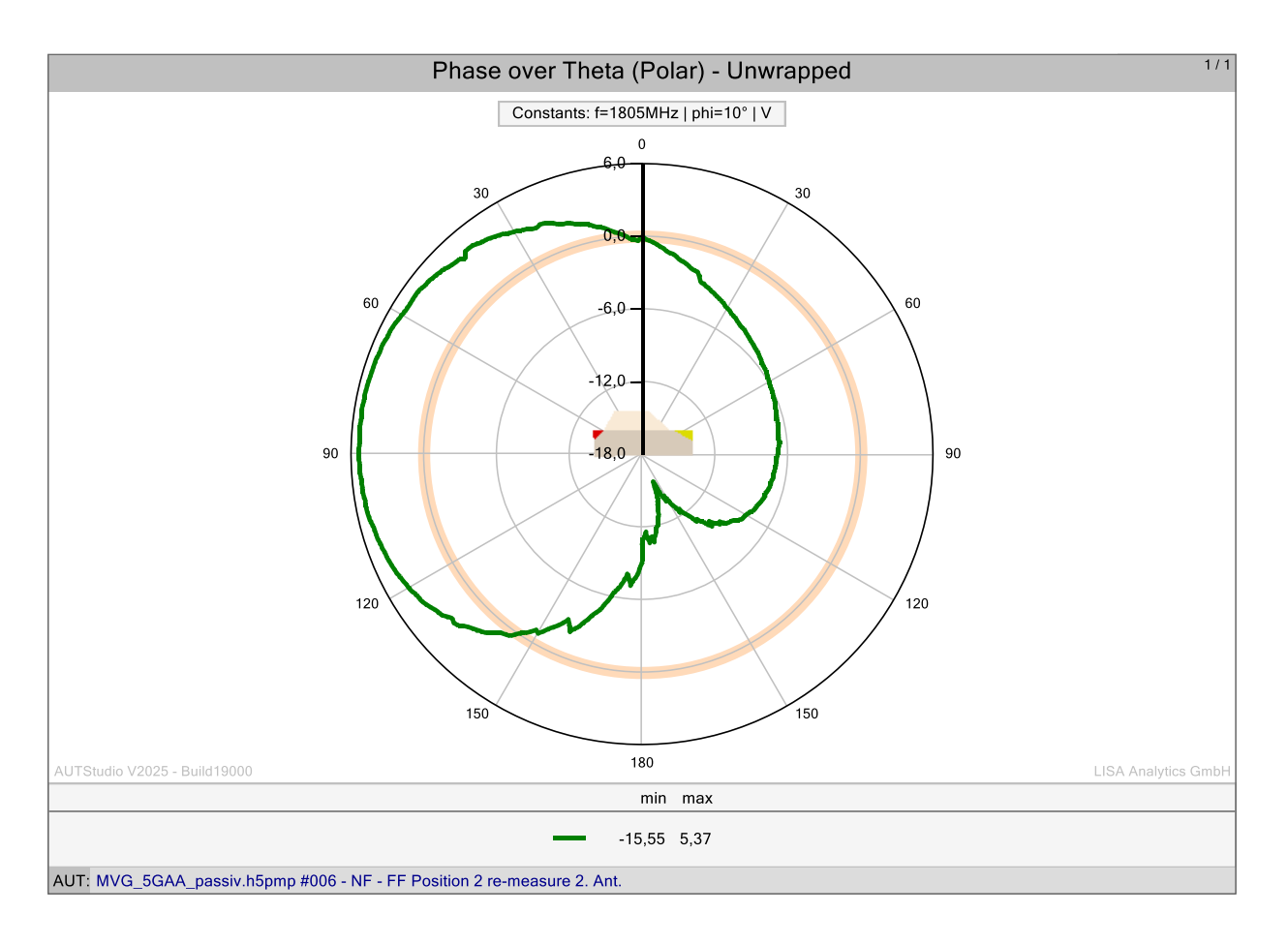

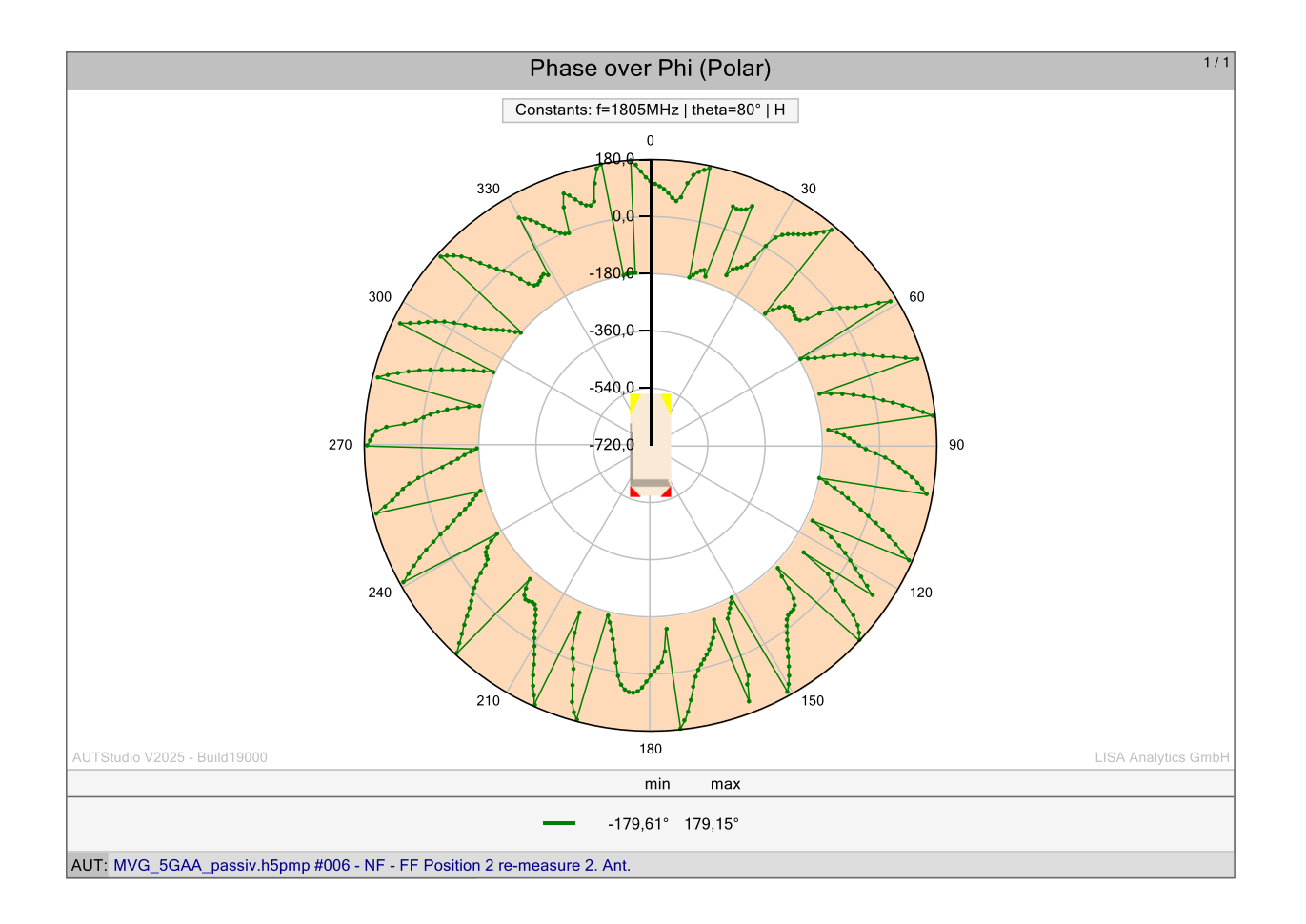

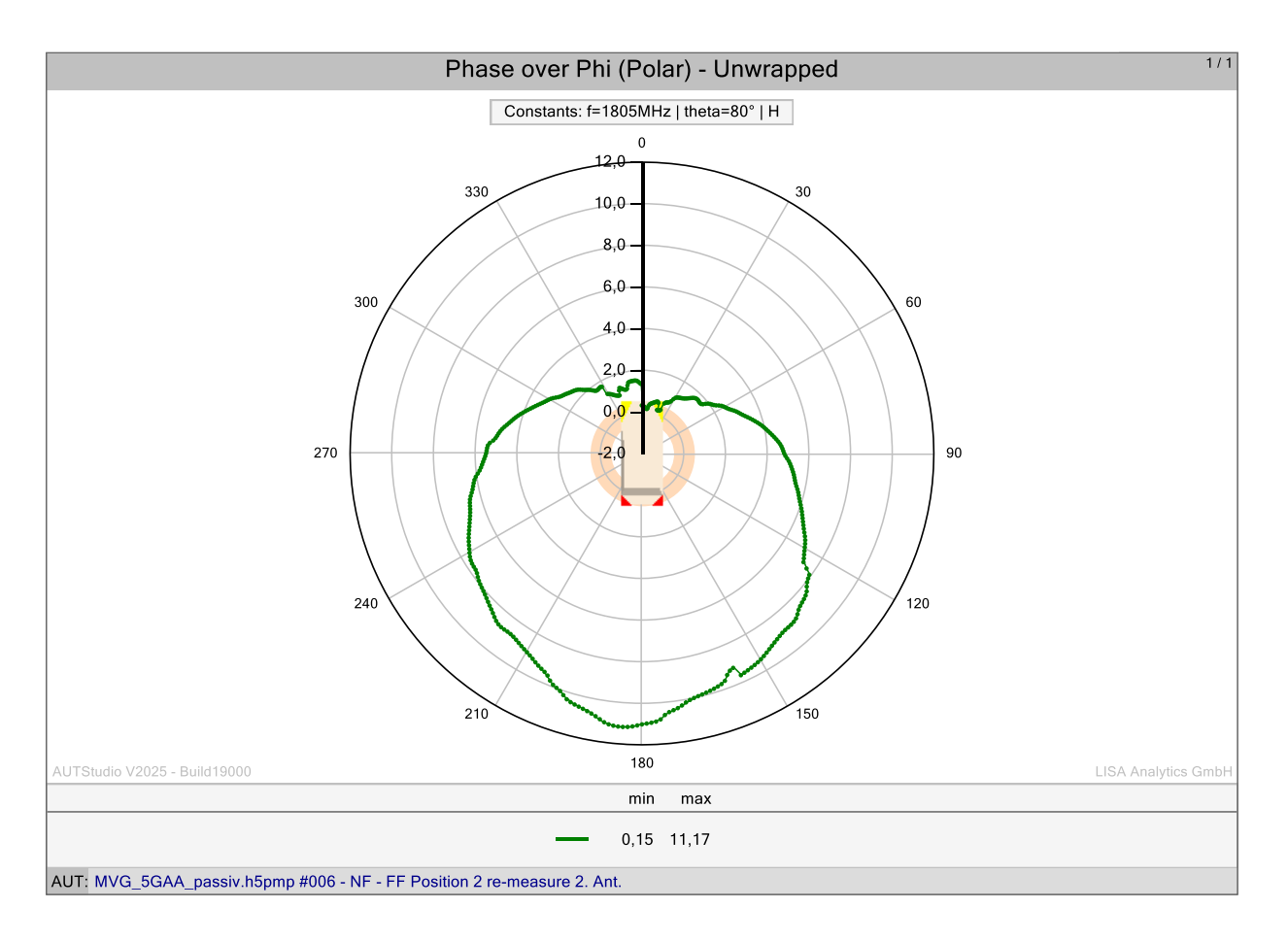